9) While maintaining the OFF state of the circuit breaker for the power supply of the display unit, turn ON the circuit breaker of the main power line and check that the LEDs of the UPS controller turn ON/OFF as follows.

| LED         | Color ON/OFF Statu |             |
|-------------|--------------------|-------------|
| Alarm       | Red                | OFF         |
| BatMode     | Yellow             | Flashing or |
| BatCharge   |                    | OFF         |
| Power In OK | Green              | ON          |

10) Install the rear panel installed UPS to the frame. And wire the cable to pass through the cable tie base No.16.

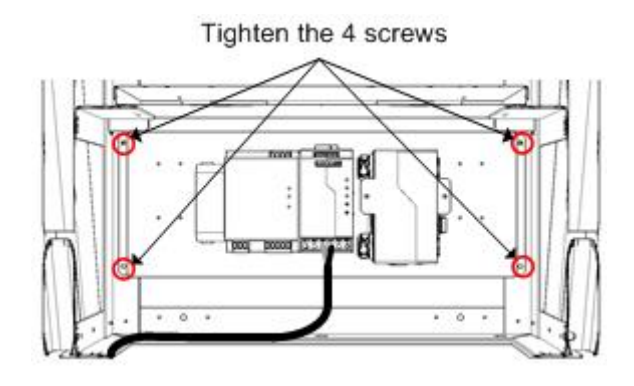

11) Install the 2 frames for installing the JB.

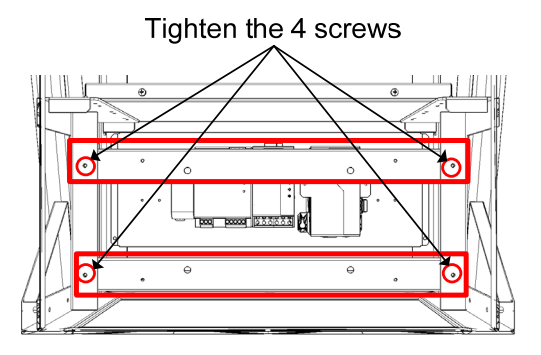

The installation of UPS ends above.

#### 3.5.5 Installation of Hood

3.5.5.1 Installation of CWB-1620

# HOOD ASSEMBLING PROCEDURE フード取付要領書

<PARTS LIST / 部品構成>

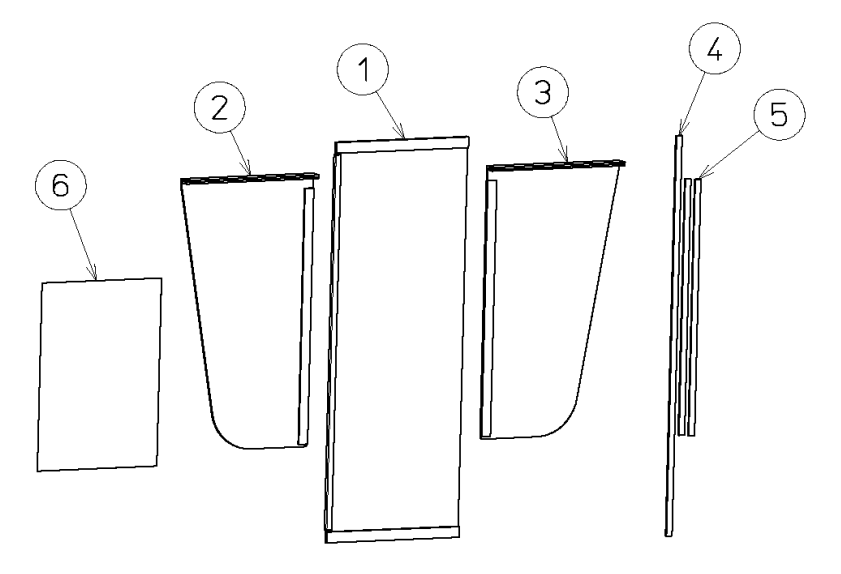

| No. | PARTS NAME            | THE NUMBER |
|-----|-----------------------|------------|
| 1   | TOP PLATE             | 1          |
| 2   | SIDE PLATE (L)        | 1          |
| 3   | SIDE PLATE (R)        | 1          |
| 4   | LOCK FASTENER (LONG)  | 1          |
| 5   | LOCK FASTENER (SHORT) | 2          |
| 6   | ASSEMBLING PROCEDURE  | 1          |

| No. | 部品名         | 数量 |
|-----|-------------|----|
| 1   | 天板          | 1  |
| 2   | 側面板(左)      | 1  |
| 3   | 側面板(右)      | 1  |
| 4   | ロックファスナー(長) | 1  |
| 5   | ロックファスナー(短) | 2  |
| 6   | 取付要領書       | 1  |

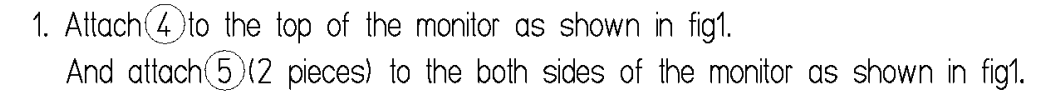

図1のようにモニター上面に(4)を貼り付ける。
 また、図1のようにモニター両側面に(5)を貼り付ける。

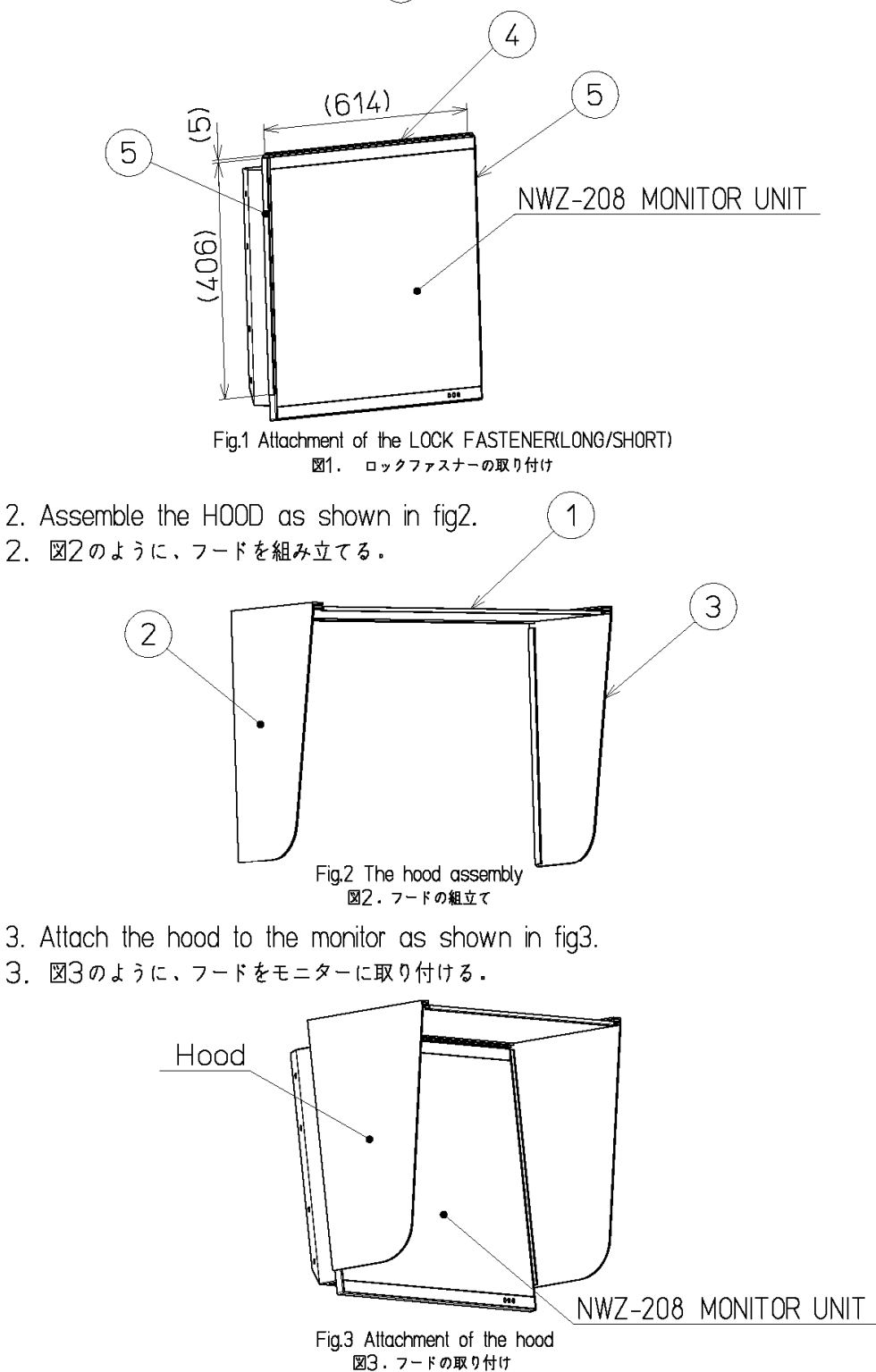

# 3.5.6 Installation of CWB-1618

# HOOD ASSEMBLING PROCEDURE フード取付要領書

<PARTS LIST / 部品構成>

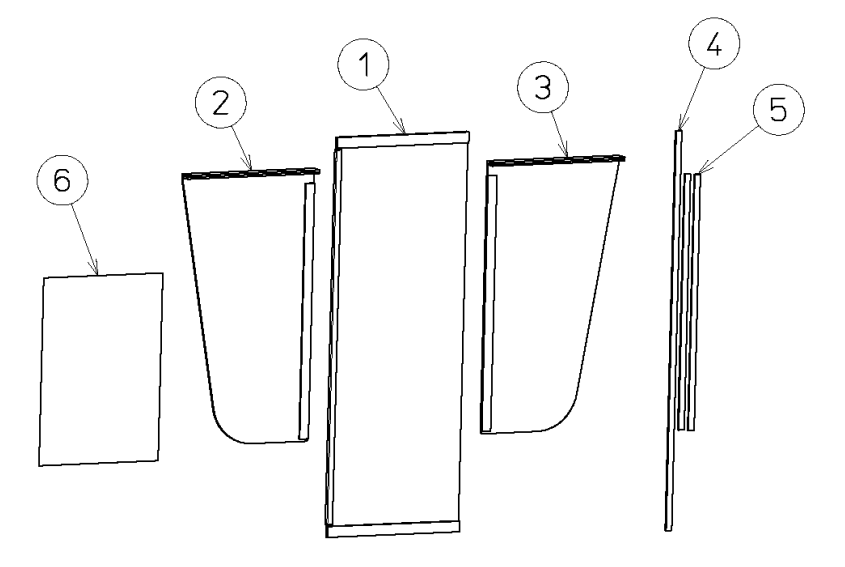

| No. | PARTS NAME            | THE NUMBER |
|-----|-----------------------|------------|
| 1   | TOP PLATE             | 1          |
| 2   | SIDE PLATE (L)        | 1          |
| 3   | SIDE PLATE (R)        | 1          |
| 4   | LOCK FASTENER (LONG)  | 1          |
| 5   | LOCK FASTENER (SHORT) | 2          |
| 6   | ASSEMBLING PROCEDURE  | 1          |

| No. | 部品名         | 数量 |
|-----|-------------|----|
| 1   | 天板          | 1  |
| 2   | 側面板(左)      | 1  |
| 3   | 側面板(右)      | 1  |
| 4   | ロックファスナー(長) | 1  |
| 5   | ロックファスナー(短) | 2  |
| 6   | 取付要領書       | 1  |

- 1. Attach (4) to the top of the monitor as shown in fig1. And attach(5)(2 pieces) to the both sides of the monitor as shown in fig1.
- 図1のようにモニター上面に(4)を貼り付ける。
   また、図1のようにモニター両側面に(5)を貼り付ける。

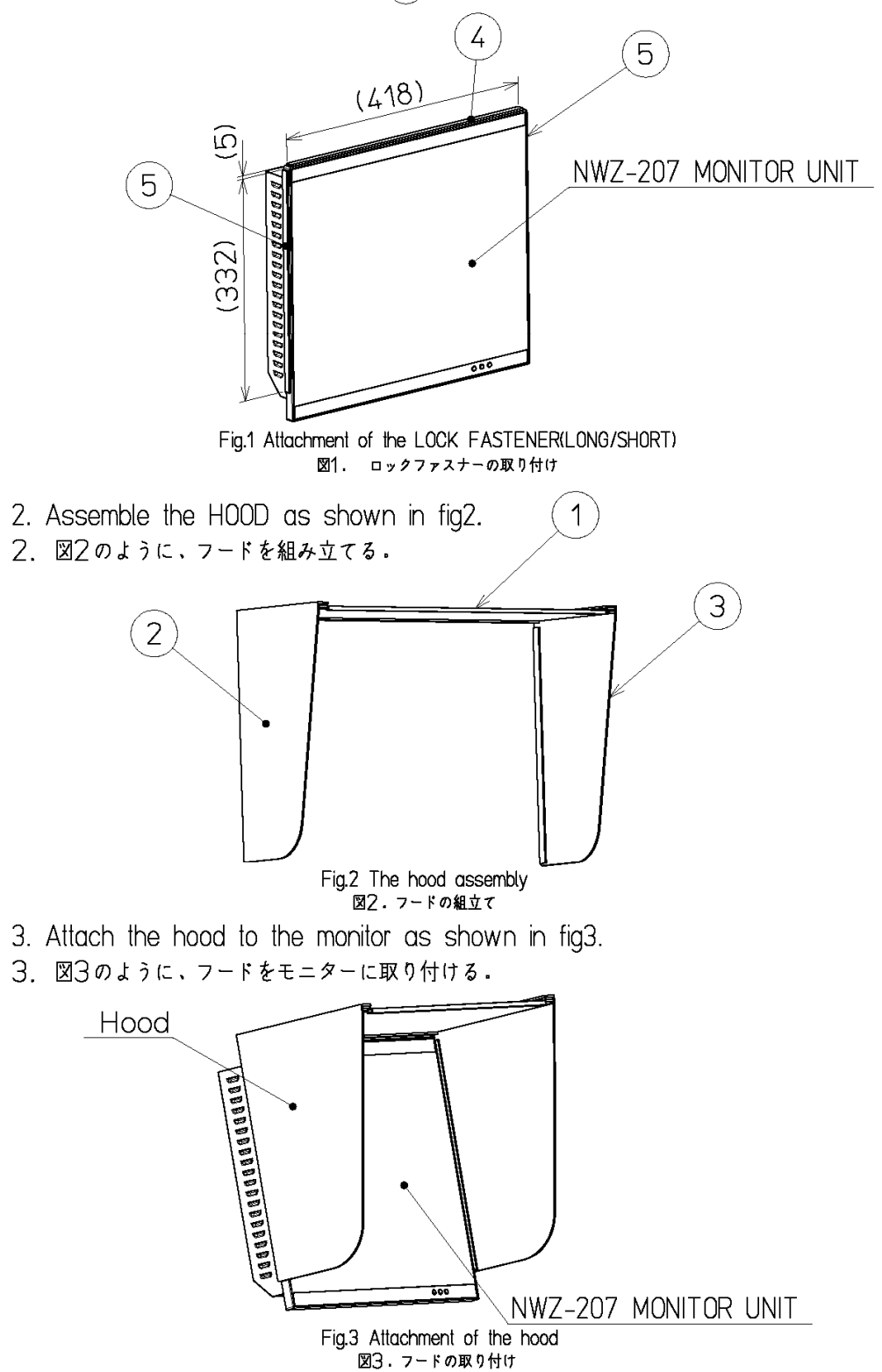

# 3.6 Connections with Scanner and Transceiver

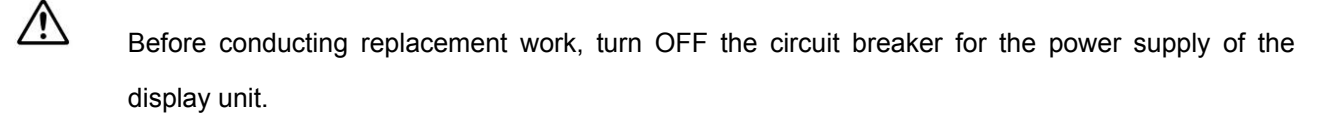

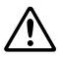

Before replacement work, be sure that all the LEDs on the front of the PSU NBD-913 are unlit. Charged electricity may still remain in the internal capacitor.

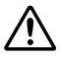

Do not lose the bolt and screws as they will be needed again.

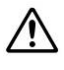

Ensure the cable extra length for maintenace. And store the cable to the back of the junction box.

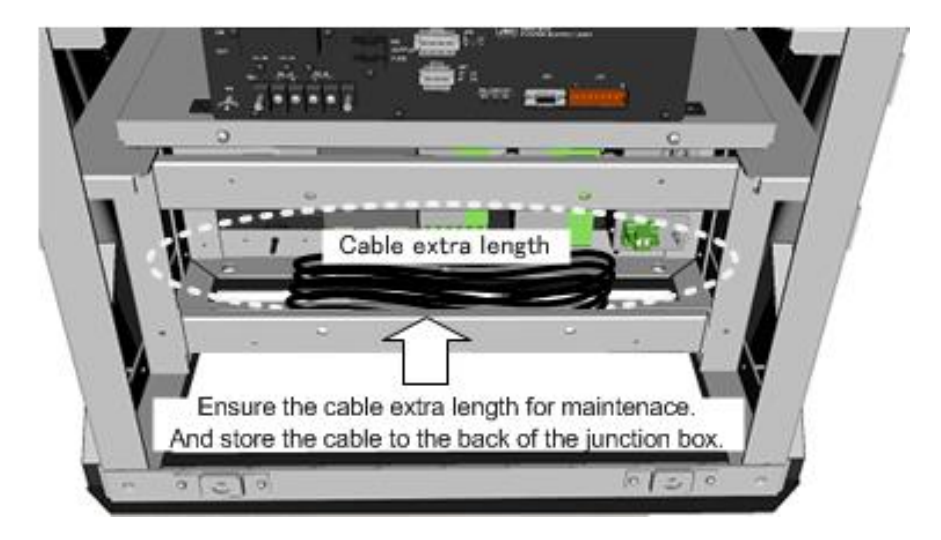

# 3.6.1 NKE-1125, NKE-1129, NKE-1130, NKE-1139, NKE-1632, NKE-2632 SCANNERS Connect the device to J832 and TB838 of RADAR INTERFACE CIRCUIT CQD-2273 located in display unit (processing unit).

For the procedure for processing the equipment cable terminal, see **2.1.4 Cable end processing method.** 

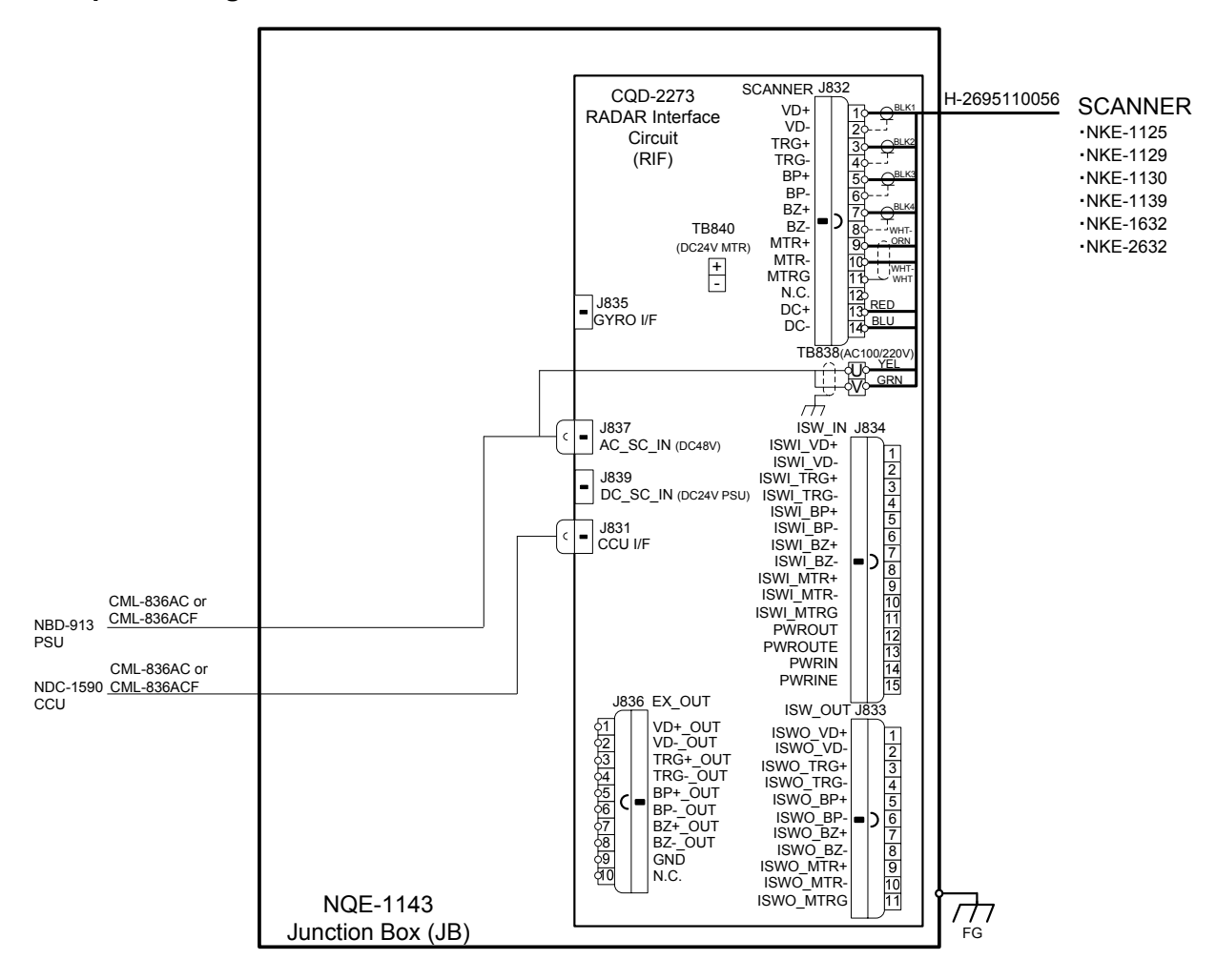

Confirm the Model of Scanner Unit and input power supply of Display Unit.

| Radar Model  | Scanner Unit Model of 100-115VAC | Scanner Unit Model of 220-240VAC |
|--------------|----------------------------------|----------------------------------|
| JMR-9230-S3  | NKE-1139-1                       | NKE-1139-2                       |
| JMR-9230-S   | NKE-1130-1                       | NKE-1130-2                       |
| JMR-9225-7X3 | NKE-1129-71                      | NKE-1129-72                      |
| JMR-9225-9X3 | NKE-1129-91                      | NKE-1129-92                      |
| JMR-9225-6X  | NKE-1125-61                      | NKE-1125-62                      |
| JMR-9225-9X  | NKE-1125-91                      | NKE-1125-92                      |

# 3.6.2 NKE-2103, NKE-2254 SCANNERS

Connect the device to J832 and TB840 of RADAR INTERFACE CIRCUIT CQD-2273 located in display unit (processing unit).

For the procedure for processing the equipment cable terminal, see 2.1.1 CFQ-6912-\*\*.

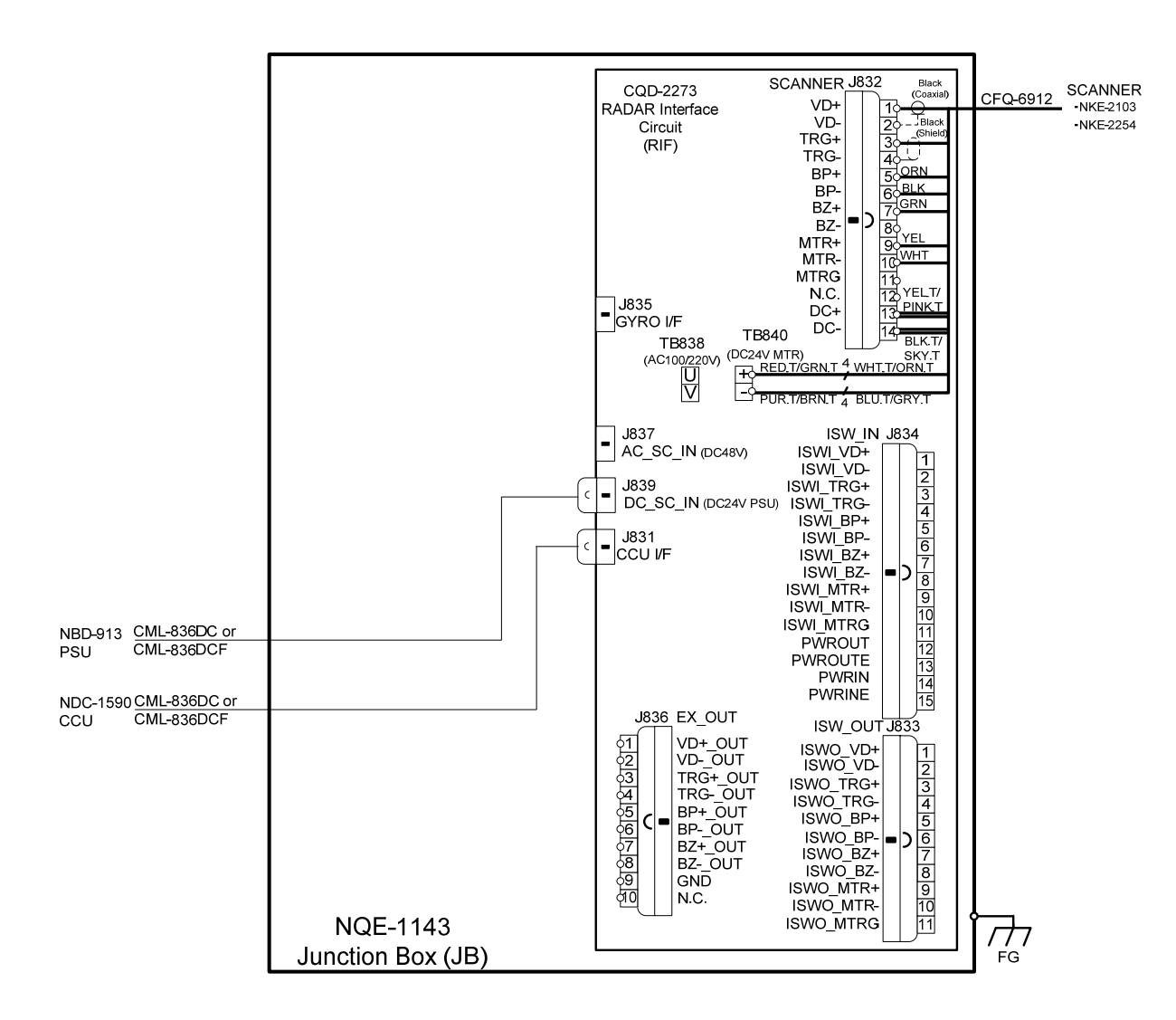

# 3.6.3 Settings for RADAR I/F Circuit

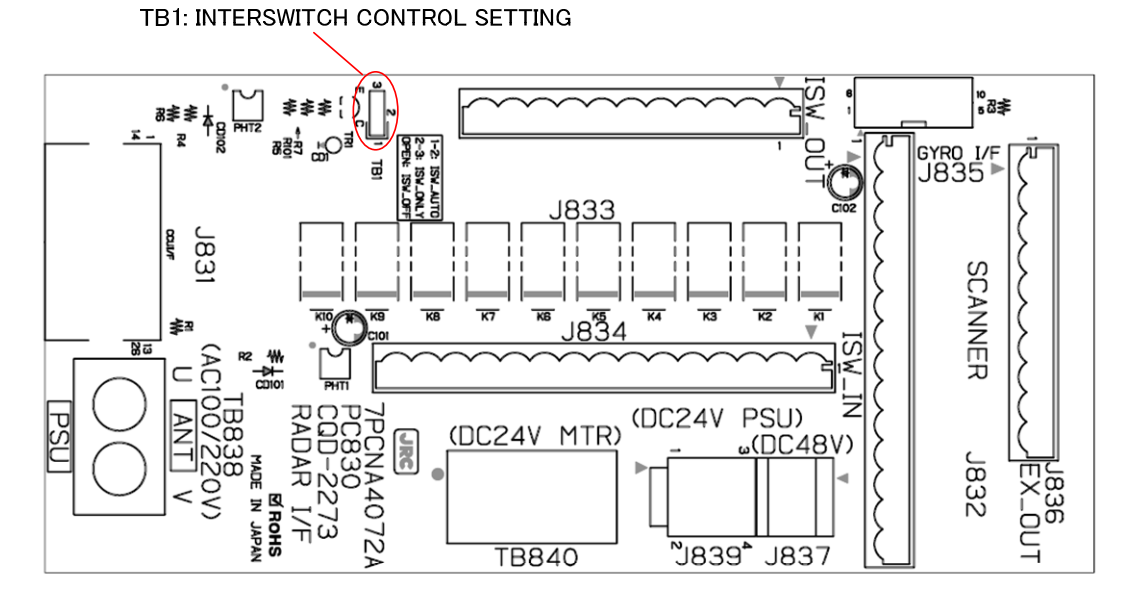

Fig 3-26 CQD-2273 Radar Interface Circuit TB1

| Radar Interface Circuit TB1 Settings |                   | Description                                 |
|--------------------------------------|-------------------|---------------------------------------------|
|                                      | ISW_AUTO          |                                             |
|                                      | (Factory default) | You can switch the scanner unit to be       |
| 1-2 SHORT CIRCUIT                    |                   | used on your Display unit via the           |
|                                      |                   | Interswitch unit.                           |
|                                      | ISW_ONLY          |                                             |
|                                      | (Not allowed)     | Scanner signals always come down to         |
| 2-3 SHORT CIRCUIT                    |                   | your Display unit via the Interswitch unit. |
|                                      |                   | You can switch them on your Display unit    |
|                                      |                   | in service mode.                            |
|                                      | ISW_OFF           |                                             |
|                                      | (Not allowed)     | Scanner signals come down to your           |
| OPEN                                 |                   | Display unit directly. Since they do not    |
|                                      |                   | come through the Interswitch unit, you      |
|                                      |                   | cannot switch them.                         |

 Table 3-2
 Radar Interface Circuit TB1 Settings

If it is not suggested from JRC office, do not set "2-3 SHORT CIRCUIT" or "OPEN" the TB1 of Radar Interface Circuit. It may cause a lower radar system performance.

#### 3.6.3.1 Connection procedure between Radar Interface Circuit and Scanner Unit

 Connect as follows Radar Interface Circuit and Scanner Unit. (J832: Signal TB838: AC Power TB840: DC Power)

| AC Motor Scanner Unit:                          |             |
|-------------------------------------------------|-------------|
| NKE-1139、NKE-1130、NKE-1632、NKE-2632、NKE-2632-H、 | J832 とTB838 |
| NKE-1129-7、NKE-1129-9、NKE-1125-6、NKE-1125-9     |             |
| DC Motor Scanner Unit:                          |             |
| NKE-2254-6HS、NKE-2103-6、NKE-2103-6HS            | J832と TB840 |

• For the procedures for processing the equipment cable end, see **2.1.4 Cable end processing method.** 

• Fix the shield part of the equipment cable with pressing by metal fittings which is surrounded by a dotted line frame in the figure below..Connect the shield to the thumbscrew surrounded by the circle.(Recommended crimp terminals V5.5)

So that the braided shield is not shorted to the power supply terminal block, please insulate the cable and fix with cable tie. Please put the Extra length of the cable to the bottom of the display unit so that the not shorted to the UPS or SENSOR LAN switch unit.

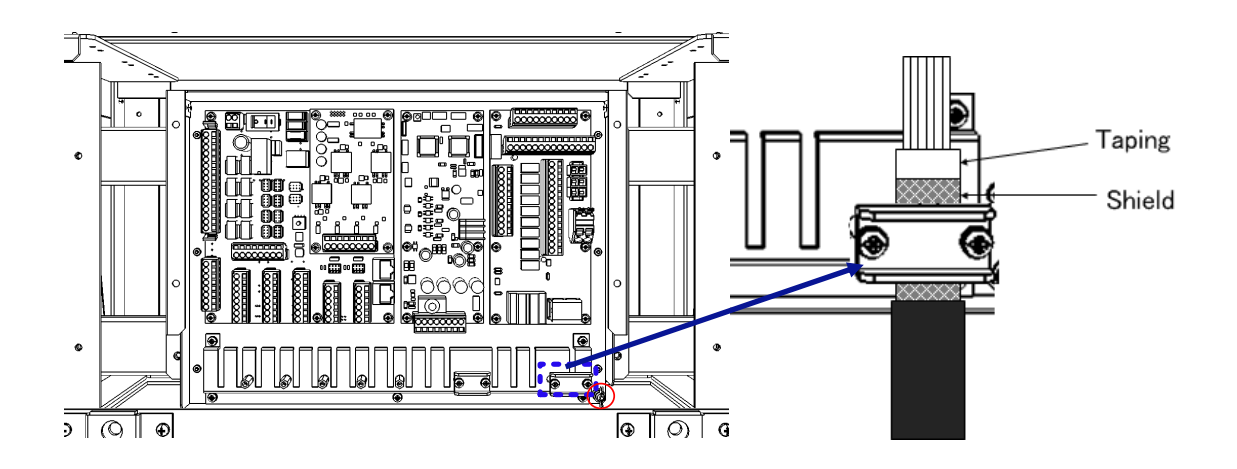

• When connecting the interswitch unit, see **5.1 Installation of Interswitch Unit**.

• When connecting the ECDIS, see **3.8 Connection with ECDIS**.

# 3.7 Connection with Sensors

Ensure the cable extra length for maintenace. And store the cable to the back of the junction box.

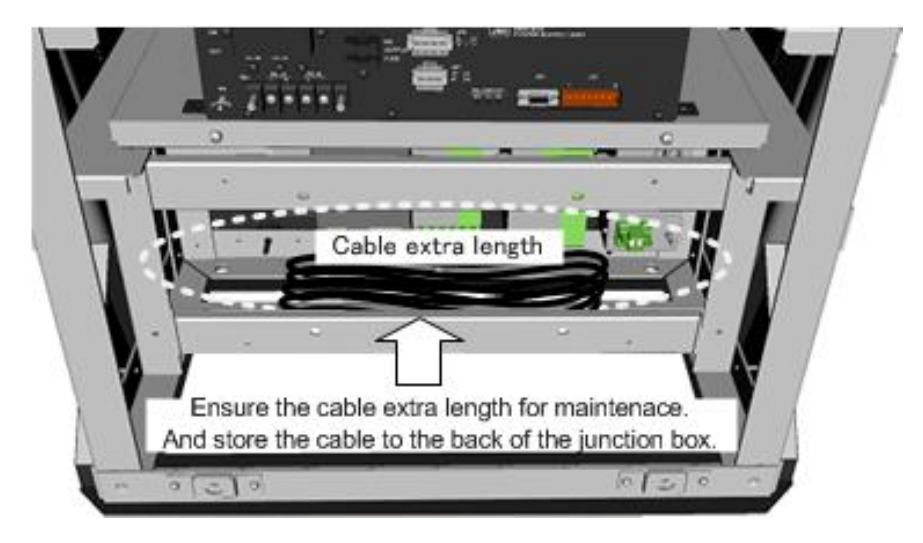

When the CMH-2370 has been installed to the Junction Box, start up the CMH-2370 by turning on the switch S1. Refer to figure below for location of the S1.

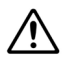

⚠

If do not start up the CMH-2370, sensors what connected to the CMH-2370 does not take effect.

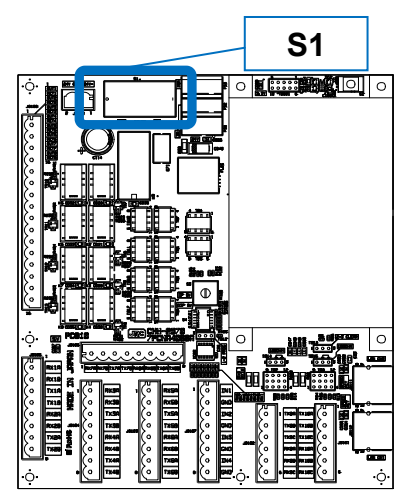

S1 location on CMH-2370

## 3.7.1 IEC61162-1 Connections

Connect the communication signals from sensors to the IEC61162-1 Port located on the CMH-2370 in JUNCTION BOX NQE-1143. Communication signals from sensors will be connected to terminals RX\_A and RX\_B which is IEC61162 standard. Communication signals to sensors will be connected to terminals TX\_A and TX\_B which is IEC61162 standard. The number of port for IEC61162-1 on CMH-2370 is 8 ports including each receiver and transmitter allocated at J8103-J8106 on CMH-2370.

- See Fig 3-32:Connector location on CMH-2370 about location of J8103-J8106 on CMH-2370.
- To configure the port, refer to **4.6 Setting Up a Serial Port**.
- Fix the signal cable with the clamp surrounded by the dotted line in the figure below.
- Connect the cable shield to the hex spacer surrounded by the circle in the figure below. (Recommended crimp terminals V5.5)

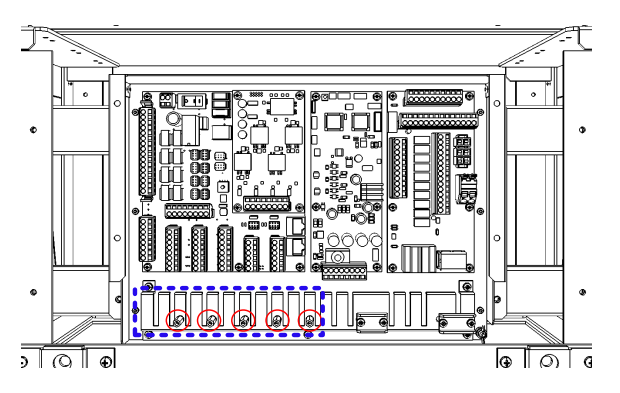

So that the braided shield is not shorted to the power supply terminal block, please insulate the cable and fix with cable tie. Please put the Extra length of the cable to the bottom of the display unit so that the not shorted to the UPS or SENSOR LAN switch unit.

| Terminal<br>Number | J8105 | J8104 | J8103 | J8106 |
|--------------------|-------|-------|-------|-------|
| 1                  | RX1A  | RX3A  | RX5A  | RX7A  |
| 2                  | RX1B  | RX3B  | RX5B  | RX7B  |
| 3                  | TX1A  | ТХЗА  | TX5A  | TX7A  |
| 4                  | TX1B  | TX3B  | TX5B  | TX7B  |
| 5                  | RX2A  | RX4A  | RX6A  | RX8A  |
| 6                  | RX2B  | RX4B  | RX6B  | RX8B  |
| 7                  | TX2A  | TX4A  | TX6A  | TX8A  |
| 8                  | TX2B  | TX4B  | TX6B  | TX8B  |

#### Table 3-3: Terminal Assign of J8103-J8106

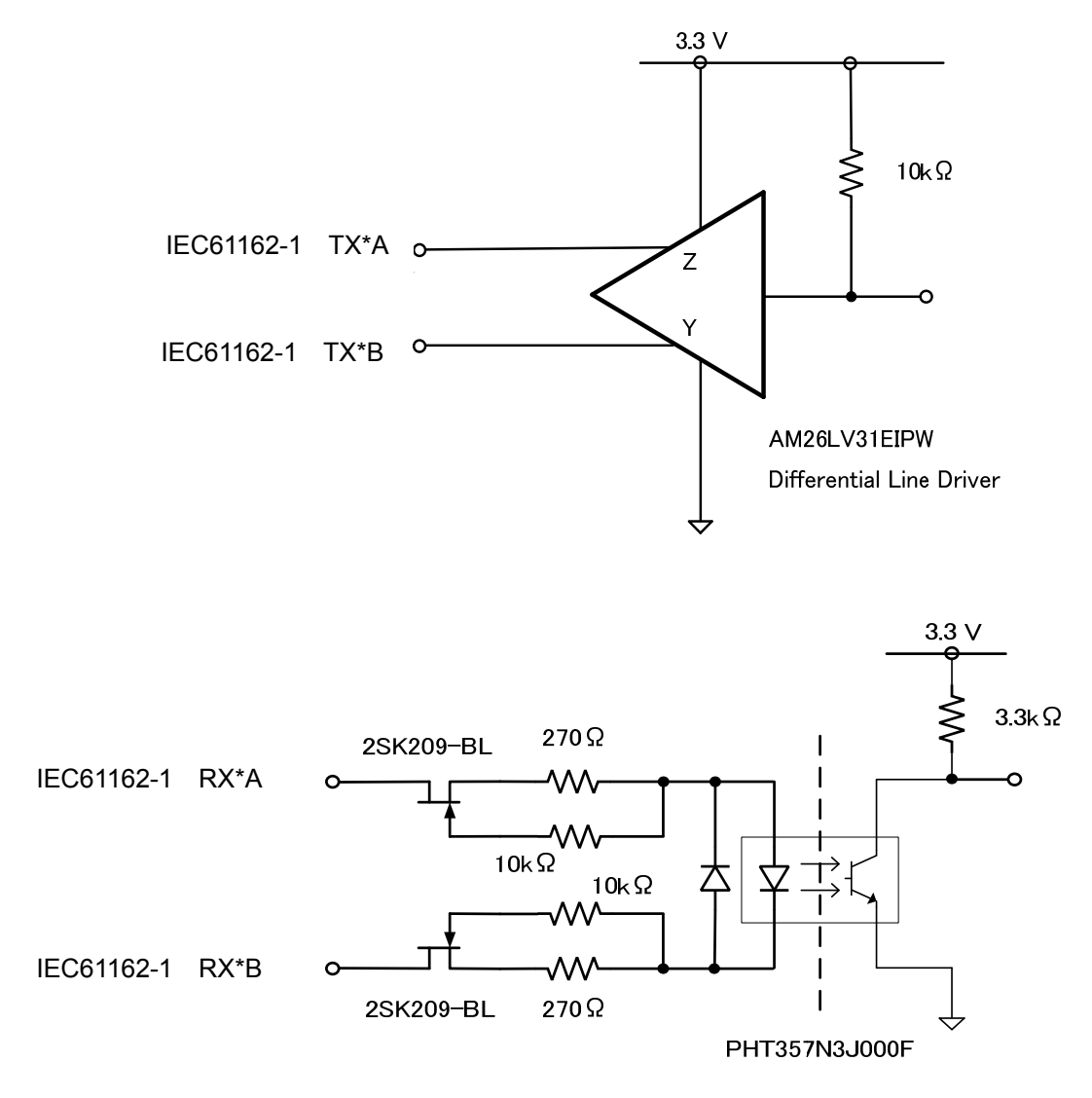

Fig 3-27 IEC61162-1 transmitter-receiver circuit

## 3.7.2 IEC61162-2 Connections

Connect the communication signals from sensors to the IEC61162-2 Port located on the CMH-2370 in JUNCTION BOX NQE-1143. Communication signals from sensors will be connected to terminals RX\_A, RX\_B and RX\_C which is IEC61162 standard. Communication signals to sensors will be connected to terminals TX\_A, TX\_B and TX\_C which is IEC61162 standard.

The number of port for IEC-61162-2 on CMH-2370 is two ports including each receiver and transmitter allocated at J8101 and J8102 on CMH-2370.

- See Fig 3-32:Connector location on CMH-2370 about location of J8101-J8102 on CMH-2370.
- To configure the port, refer to **4.6 Setting Up a Serial Port**.
- Fix the signal cable with the clamp surrounded by the dotted line in the figure below.
- Connect the cable shield to the hex spacer surrounded by the circle in the figure below. (Recommended crimp terminals V5.5)

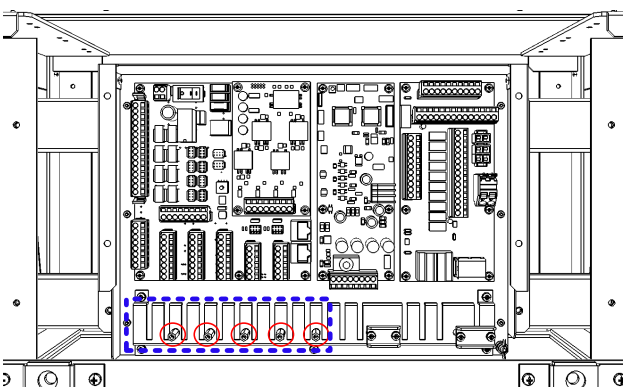

So that the braided shield is not shorted to the power supply terminal block, please insulate the cable and fix with cable tie. Please put the Extra length of the cable to the bottom of the display unit so that the not shorted to the UPS or SENSOR LAN switch unit.

| Terminal | 10102 | J8101 |  |
|----------|-------|-------|--|
| Number   | J0102 |       |  |
| 1        | TX9A  | TX10A |  |
| 2        | TX9B  | TX10B |  |
| 3        | TX9C  | TX10C |  |
| 4        | RX9A  | RX10A |  |
| 5        | RX9B  | RX10B |  |
| 6        | RX9C  | RX10C |  |

| Table | 3-4:Termina                     | l Assian o | f J8101 | and J | 8102 |
|-------|---------------------------------|------------|---------|-------|------|
| 10010 | • • • • • • • • • • • • • • • • |            |         |       |      |

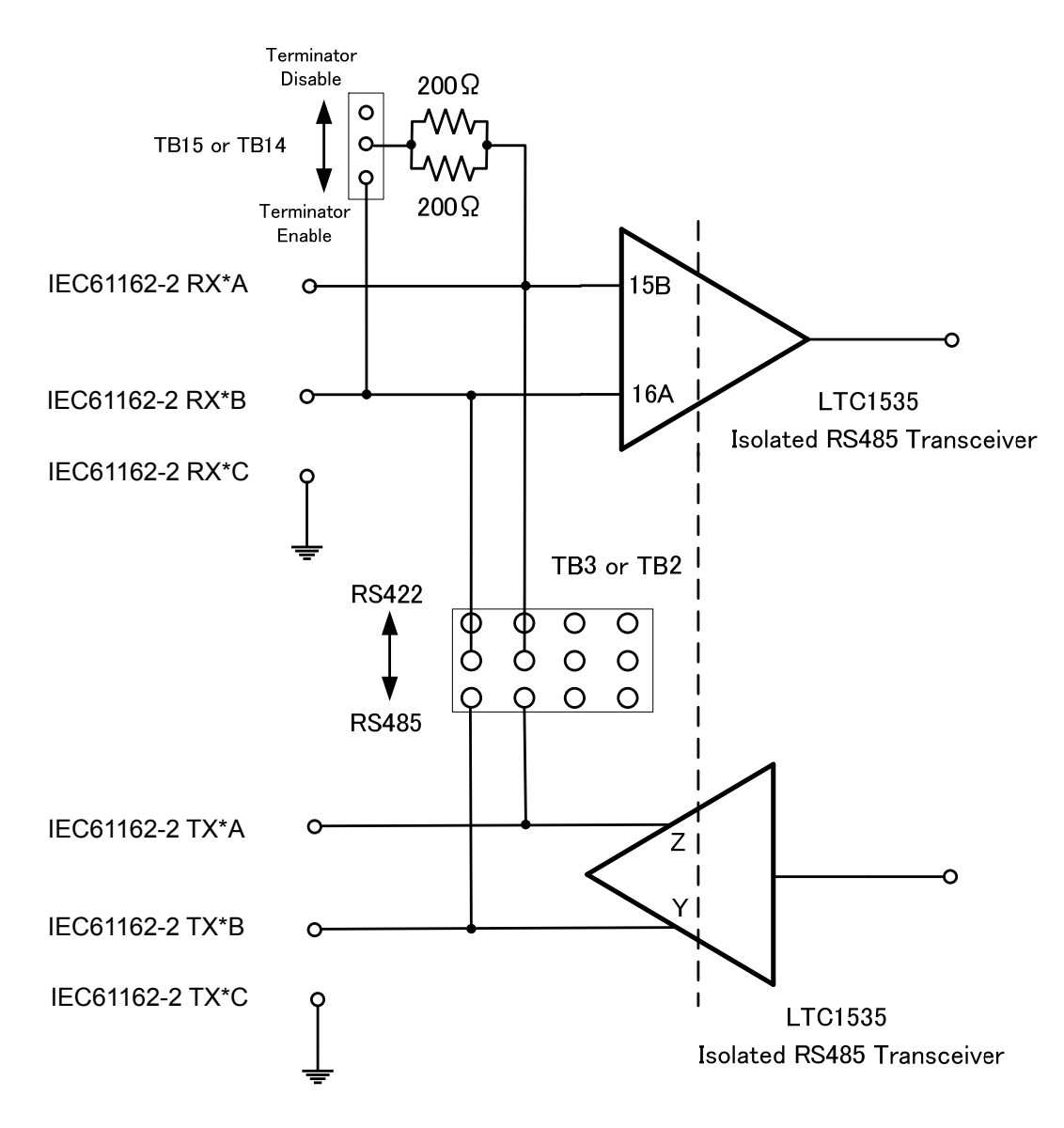

Fig 3-28 IEC61162-2 transmitter-receiver circuit

#### 3.7.2.1 Communication Type and termination

Communication type of IEC61162-2 can be selected full duplex (IEC61162-2) mode or half duplex (RS-485) mode by TB2 and TB3 setting on CMH-2370.

To select communication type for channel9, TB2 will be set by Short Plug.

To select communication type for channel10, TB3 will be set by Short Plug.

To set TB2 and TB3, refer to Table 3-5 and Fig 3-29 below.

| Mode        | Setting of TB2 /TB3                                      |  |  |
|-------------|----------------------------------------------------------|--|--|
| Duplex      | Short circuit :5-9, 6-10, 7-11, 8-12                     |  |  |
| (RS-422)    | $\begin{array}{c ccccccccccccccccccccccccccccccccccc$    |  |  |
| Half duplex | Short circuit :5-1, 6-2, 7-3, 8-4                        |  |  |
| (RS-485)    | 9 TB2/3 12                                               |  |  |
|             | 1 0 0 0 0 The position where<br>4 inserting a short plug |  |  |

And the termination resister of receiver can be removable for multi connections by TB14 and TB15 setting on CMH-2370.

To set the termination for channel9, terminal of TB14 will be set by Short Plugs.

To set the termination for channel10, terminal of TB15 will be set by Short Plugs.

To set TB14 and TB15, refer to and Table 3-6 below.

| Termination     | Terminal No. of TB14 and TB15 |
|-----------------|-------------------------------|
| w Termination   | 2-3(Factory setting)          |
| w/o Termination | 1-2                           |

**Note :** The location of TB2, TB3, TB14, TB15, Refer to **Fig 3-32:Connector location on CMH-2370.** 

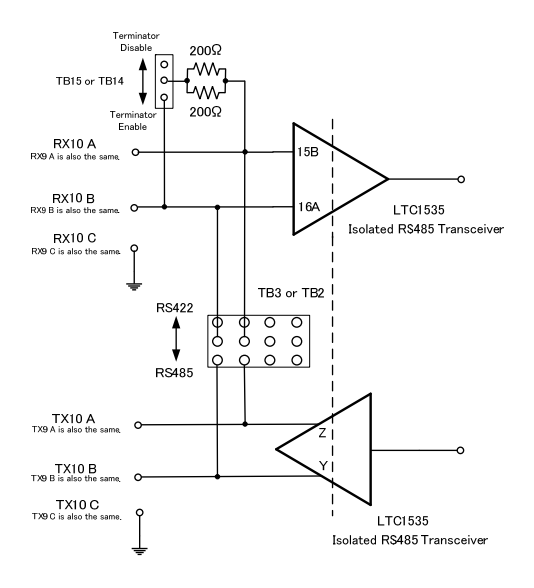

Fig 3-29:Communication Type and termination Circuit Diagram

# 3.7.3 LAN Connection

CMH-2370 converts the sensor data which is IEC61162 into LAN protocol. And, the data converted by CMH-2370 transfer to Display Unit via NQA-2443 Sensor LAN Switch Unit. It can transfer the data not only receive from sensor to Display Unit but transmit to sensor from Display Unit. CMH-2370 will be connected to NQA-2443 each RJ-45 by an Ethernet cable.

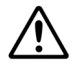

If it is not suggested from JRC, do not connect PC or other maker's system to JRC-LAN. •Connecting PC or other maker's system may cause a lower radar system performance. •Connecting PC or other maker's system may cause a lower that performance.

Either J8111 or J8112 selected by S4 will be used as an active LAN port. And, you can select the data format either IEC61162-450 or JRC Formant by S4. To set S4, refer to Table 3-7 below.

The location of J8111, J8112 and S4, refer to Fig 3-32:Connector location on CMH-2370

Fix the signal cable with the clamp surrounded by the dotted line in the figure below.

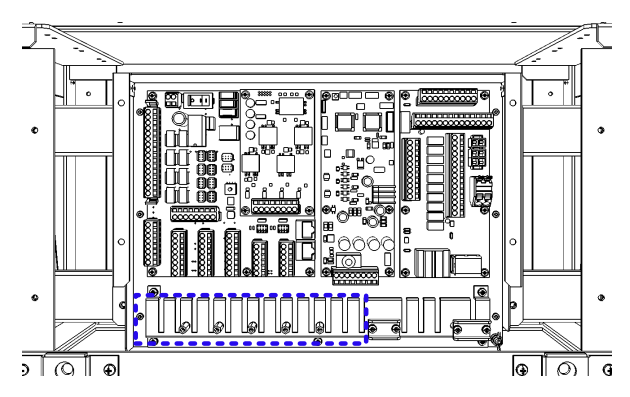

Table 3-7:S4 setting table

|--|

OFF Main Channel Use J8111 SW1 LAN Setting ON Sub Channel Use J8112 OFF Standard IEC61162-450 SW2 LAN Type ON JRC JRC Format SW3 Set Always OFF SW4 Set Always OFF SW4 Set Always OFF SW6 Set Always OFF

To apply the setting, please restart CMH-2370 with the S1, because setting will be reflected in the startup.

If some number of CMH-2370s are installed and connected to the same NQA-2443 Sensor LAN Unit, you should change IP address of each CMH-2370 by S3 setting.

(Refer to Table 3-8:IP Address setting table)

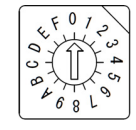

#### Fig 3-31:Outline of S3

CMH-2370 to be connected to the IAS(Integrated Automation System) or AMS(Alert Management System) is set the operation mode:ALC(Alert LAN Converter). Also in this case, set the IP address in refer to **Table 3-8:IP Address setting table.** 

The location of S3, refer to Fig 3-32:Connector location on CMH-2370.

| S3       | Mada | e No. | IEC61                        | 162-450                      | JRC                     | Format                  |
|----------|------|-------|------------------------------|------------------------------|-------------------------|-------------------------|
| Position | wode |       | Main LAN                     | Sub LAN                      | Main LAN                | Sub LAN                 |
| 0        |      | SLC1  | 172. <mark>16</mark> .60.107 | 172. <mark>17</mark> .60.107 | 192.168. <b>60</b> .107 | 192.168. <b>61</b> .107 |
| 1        |      | SLC2  | 172. <mark>16</mark> .60.108 | 172. <mark>17</mark> .60.108 | 192.168. <b>60</b> .108 | 192.168. <b>61</b> .108 |
| 2        |      | SLC3  | 172. <mark>16</mark> .60.109 | 172. <mark>17</mark> .60.109 | 192.168. <b>60</b> .109 | 192.168. <b>61</b> .109 |
| 3        |      | SLC4  | 172. <mark>16</mark> .60.110 | 172. <mark>17</mark> .60.110 | 192.168. <b>60</b> .110 | 192.168. <b>61</b> .110 |
| 4        |      | SLC5  | 172. <mark>16</mark> .60.111 | 172. <mark>17</mark> .60.111 | 192.168. <b>60</b> .111 | 192.168. <b>61</b> .111 |
| 5        |      | SLC6  | 172. <mark>16</mark> .60.112 | 172. <mark>17</mark> .60.112 | 192.168. <b>60</b> .112 | 192.168. <b>61</b> .112 |
| 6        | SLC  | SLC7  | 172. <mark>16</mark> .60.113 | 172. <mark>17</mark> .60.113 | 192.168. <b>60</b> .113 | 192.168. <b>61</b> .113 |
| 7        |      | SLC8  | 172. <mark>16</mark> .60.114 | 172. <mark>17</mark> .60.114 | 192.168. <b>60</b> .114 | 192.168. <b>61</b> .114 |
| 8        |      | SLC9  | 172. <mark>16</mark> .60.115 | 172. <mark>17</mark> .60.115 | 192.168. <b>60</b> .115 | 192.168. <b>61</b> .115 |
| 9        |      | SLC10 | 172. <mark>16</mark> .60.116 | 172. <mark>17</mark> .60.116 | 192.168. <b>60</b> .116 | 192.168. <b>61</b> .116 |
| Α        |      | SLC11 | 172. <mark>16</mark> .60.117 | 172. <mark>17</mark> .60.117 | 192.168. <b>60</b> .117 | 192.168. <b>61</b> .117 |
| В        |      | SLC12 | 172. <mark>16</mark> .60.118 | 172. <mark>17</mark> .60.118 | 192.168. <b>60</b> .118 | 192.168. <b>61</b> .118 |
| С        |      | ALC1  | 172. <mark>16</mark> .60.119 | 172. <mark>17</mark> .60.119 | 192.168. <b>60</b> .119 | 192.168. <b>61</b> .119 |
| D        |      | ALC2  | 172. <mark>16</mark> .60.120 | 172. <mark>17</mark> .60.120 | 192.168. <b>60</b> .120 | 192.168. <b>61</b> .120 |
| E        | ALC  | ALC3  | 172. <mark>16</mark> .60.121 | 172. <mark>17</mark> .60.121 | 192.168. <b>60</b> .121 | 192.168. <b>61</b> .121 |
| F        |      | ALC4  | 172. <mark>16</mark> .60.122 | 172. <mark>17</mark> .60.122 | 192.168. <b>60</b> .122 | 192.168. <b>61</b> .122 |

#### Table 3-8:IP Address setting table

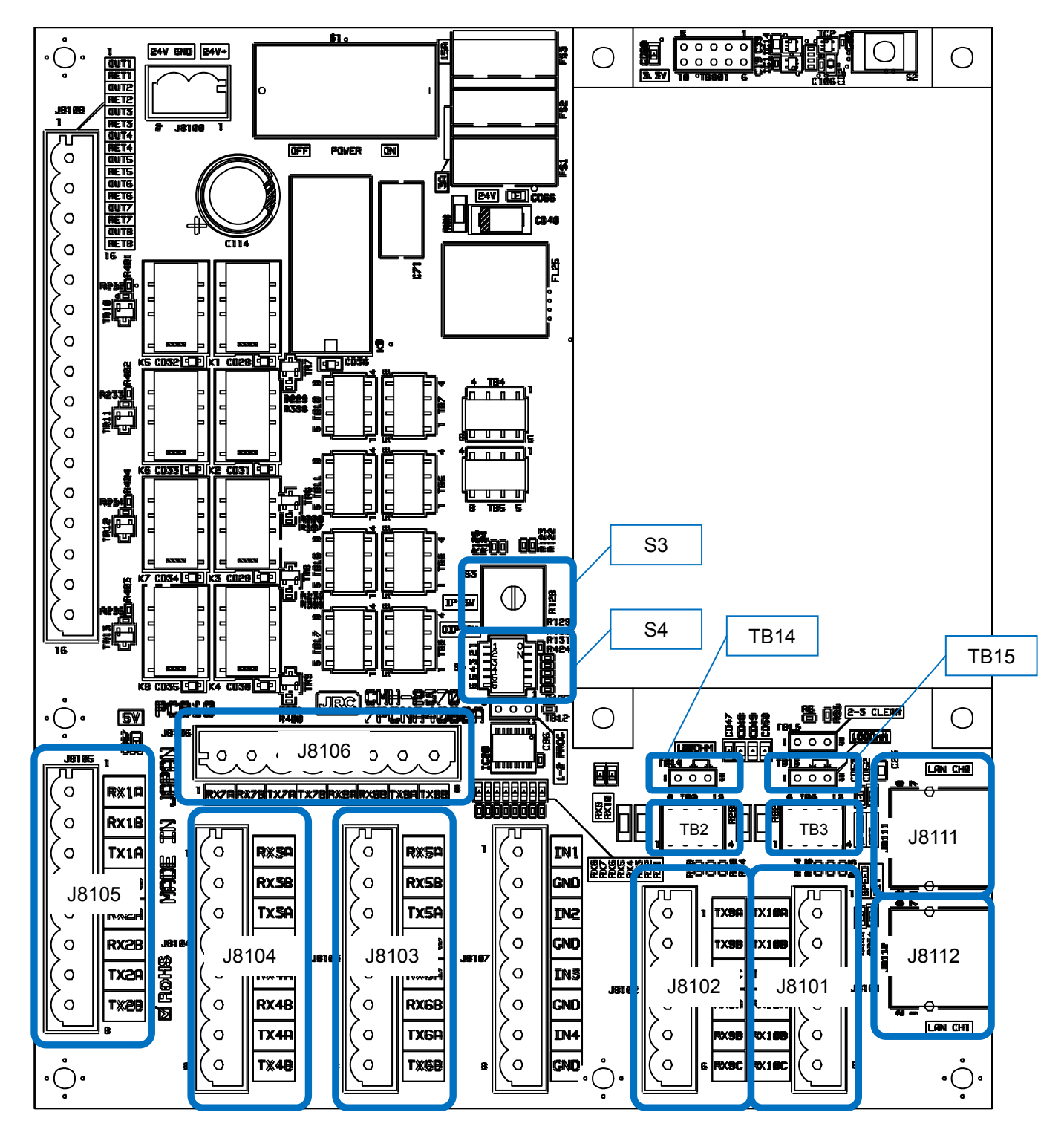

Fig 3-32:Connector location on CMH-2370

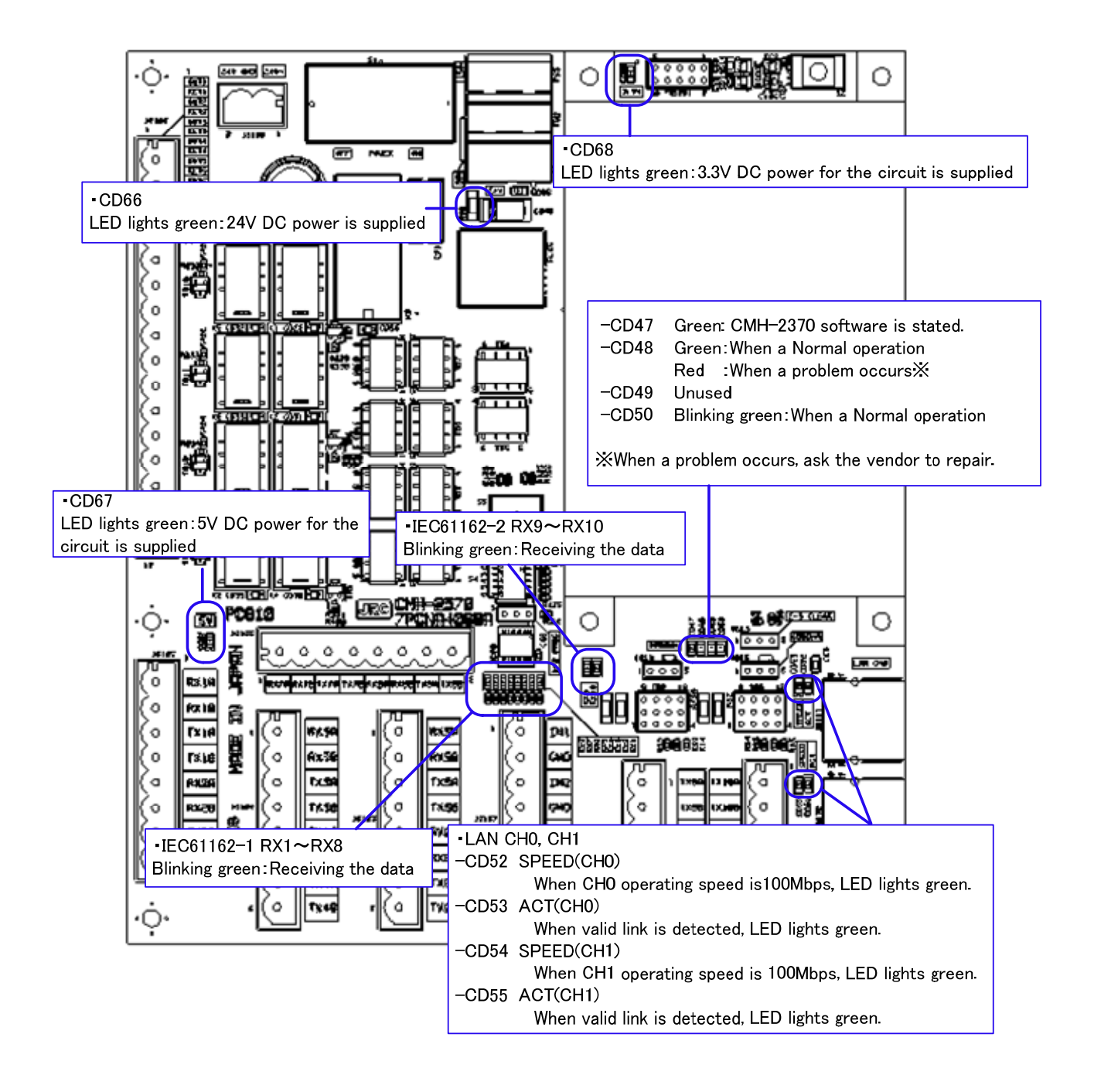

Fig 3-33 CMH-2370 LED

#### 3.7.4 **Contact Input**

Connect the dry contact of other equipment to the Input port which is on CMH-2370 in JUNCTION BOX NQE-1143. The number of Input port on CMH-2370 is 4 ports allocated at J8107. Terminal assign of J8107, refer to Table 3-9: Terminal Assign of J8107. Dry contact of other equipment will be connected to terminals IN and GND.

See Fig 3-37: Connector and TB location on CMH-2370 about location of J8107 on CMH-2370.

- To configure the port, refer to 4.7 Setting Contacts (Contact Input/Output).
- Fix the signal cable with the clamp surrounded by the dotted line in the figure below.
- Connect the cable shield to the hex spacer surrounded by the circle in the figure below. (Recommended crimp terminals V5.5)

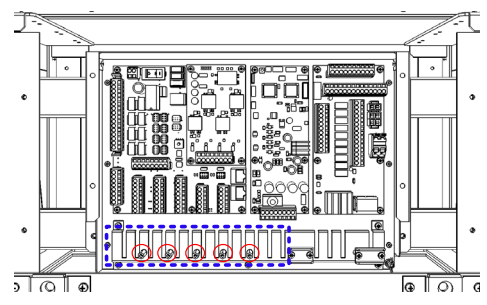

So that the braided shield is not shorted to the power supply terminal block, please insulate the cable and fix with cable tie. Please put the Extra length of the cable to the bottom of the display unit so that the not shorted to the UPS or SENSOR LAN switch unit.

Do not apply a voltage signal to contact input ports. Because they have pulled up to 5V with 1k ohm internally, connecting a voltage signal may cause malfunction. See Fig. 3-34

| Table 5-9. Terminal Assign of 5 |       |  |
|---------------------------------|-------|--|
| Terminal Number                 | J8107 |  |
| 1                               | IN1   |  |
| 2                               | GND1  |  |
| 3                               | IN2   |  |
| 4                               | GND2  |  |
| 5                               | IN3   |  |
| 6                               | GND3  |  |
| 7                               | IN4   |  |
| 8                               | GND4  |  |

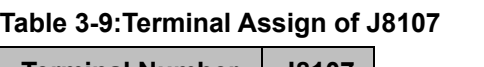

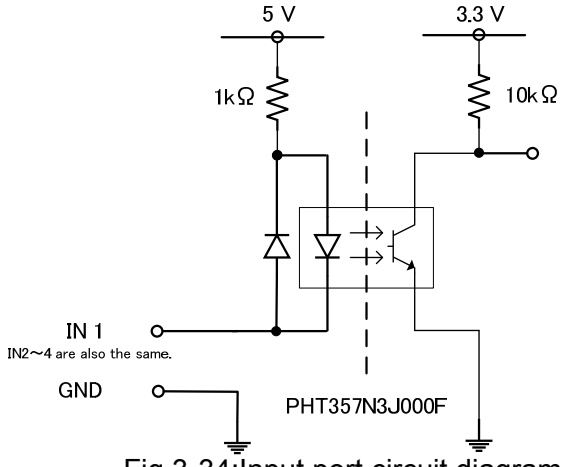

Fig 3-34:Input port circuit diagram

## 3.7.5 Contact Output

Connect the input of other equipment to the output port which is located on CMH-2370 Serial LAN interface circuit in JUNCTION BOX NQE-1143. The number of output ports on CMH-2370 is 8 ports allocated at J8108. Terminal assign of J8108, refer to

Table 3-10:Terminal Assign of J8108.

• See Fig 3-37: Connector and TB location on CMH-2370 about location of J8108 on CMH-2370.

- To configure the port, refer to 4.7 Setting Contacts (Contact Input/Output).
- Connect the cable shield to the hex spacer surrounded by the circle in the figure below. (Recommended crimp terminals V5.5)

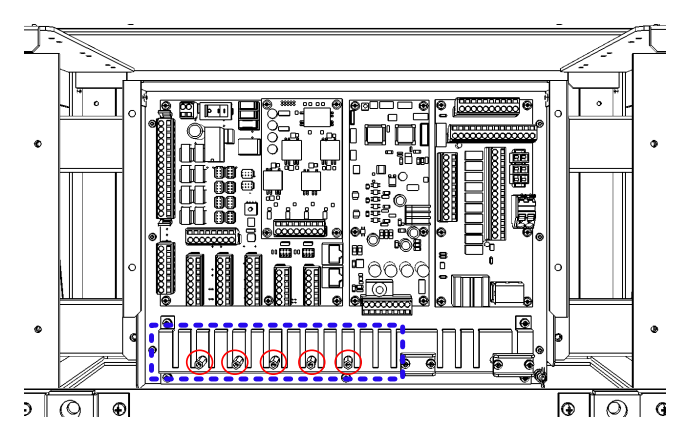

So that the braided shield is not shorted to the power supply terminal block, please insulate the cable and fix with cable tie. Please put the Extra length of the cable to the bottom of the display unit so that the not shorted to the UPS or SENSOR LAN switch unit.

Table 3-10:Terminal Assign of J8108

| Terminal | 10100 |  |
|----------|-------|--|
| Number   | J0100 |  |
| 1        | OUT1  |  |
| 2        | RET1  |  |
| 3        | OUT2  |  |
| 4        | RET2  |  |
| 5        | OUT3  |  |
| 6        | RET3  |  |
| 7        | OUT4  |  |
| 8        | RET4  |  |
| 9        | OUT5  |  |
| 10       | RET5  |  |
| 11       | OUT6  |  |
| 12       | RET6  |  |
| 13       | OUT7  |  |
| 14       | RET7  |  |
| 15       | OUT8  |  |
| 16       | RET8  |  |

Each output port can be selected matched interface for your input device as below by setting TB4-TB11, TB16 and TB17 shown in.

- Dry contact: Normally Open
- Dry contact: Normally Close
- 24V dc for Buzzer: Normally no Supply
- 24V dc for Buzzer: Normally Supply

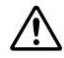

24V dc for buzzer will be supplied from main power supply of CMH-2370 via 15A fuse. If you set OUT as dry contact, do not set the terminal to GND on TB4 or TB5 which is matched to OUT you want.

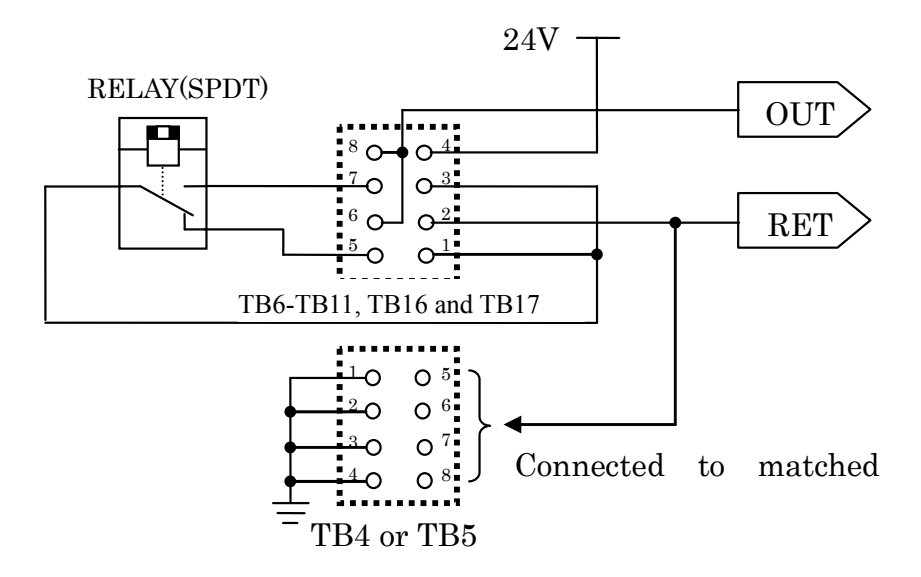

Fig 3-35 Contact output circuit diagram

Matched TB for each OUT and RET is shown in **Table 3-11 Output port and setting** jumper.

And to select Output, the terminals of each TB will be set by Short plugs shown in Fig 3-36: Output port setting by TB.

| Table 3-11 | Output port an | d setting jumper |
|------------|----------------|------------------|
|------------|----------------|------------------|

| Port      | Jumper No. | 24VDC Power GND            |
|-----------|------------|----------------------------|
| OUT1/RET1 | TB6        | TB4: short circuit 1 and 5 |
| OUT2/RET2 | TB7        | TB4: short circuit 2 and 6 |
| OUT3/RET3 | TB8        | TB4: short circuit 3 and 7 |
| OUT4/RET4 | TB9        | TB4: short circuit 4 and 8 |
| OUT5/RET5 | TB17       | TB5: short circuit 1 and 5 |
| OUT6/RET6 | TB16       | TB5: short circuit 2 and 6 |
| OUT7/RET7 | TB11       | TB5: short circuit 3 and 7 |
| OUT8/RET8 | TB10       | TB5: short circuit 4 and 8 |

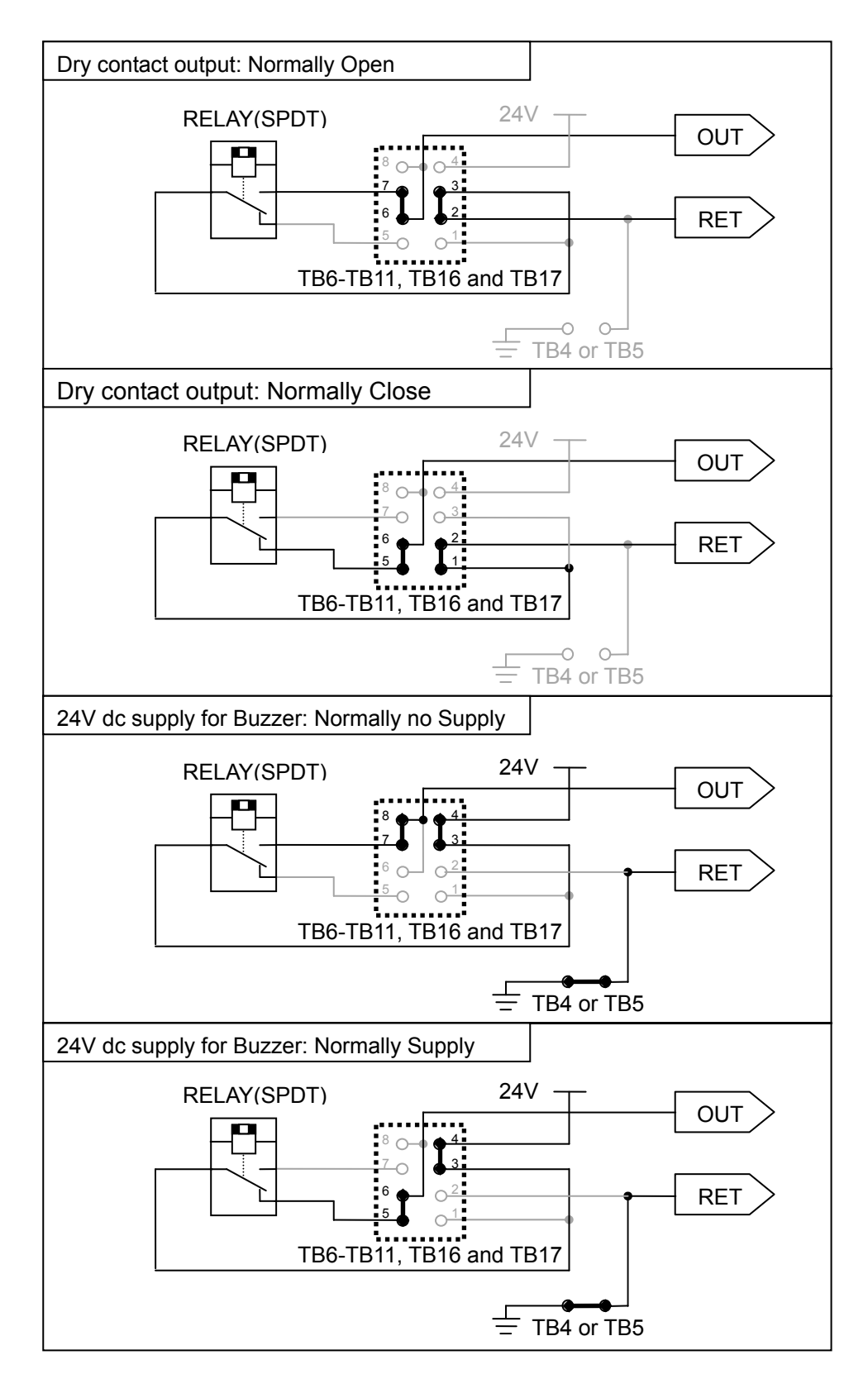

Fig 3-36: Output port setting by TB

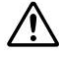

Maximum current of RELAY is 2A.

Do not connect the load including inrush current which exceed maximum current.

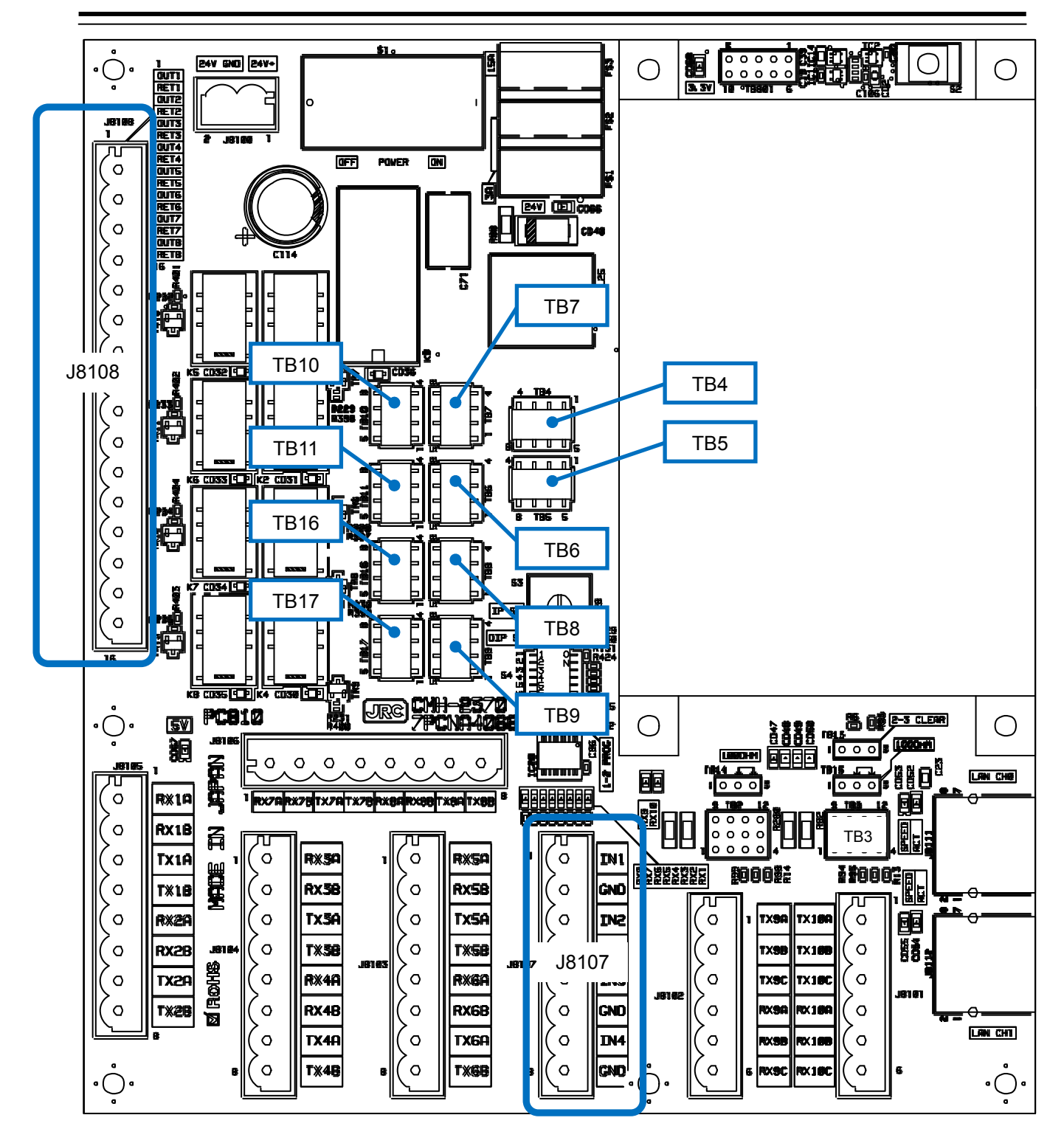

Fig 3-37: Connector and TB location on CMH-2370

# 3.7.6 **Connections with Gyro Compasses and Electromagnetic Speed Logs**

Signals from Gyro compass should be connected to J823 (1/R1, 2/S1, 3/S2, S3 and 5/R2) of CMJ-554 Gyro Interface Circuit in the Display Unit.

Connect each Gyro Signals as follows.

| Synchro-type GYROs: |        | R1, S1, S2, S3 and R2.       |
|---------------------|--------|------------------------------|
| Step-type           | GYROs: | 1, 2, 3 and 5 (5 for Common) |

Connect a Gyro equipment or equivalent that provided a below turn rate and an above update rate, otherwise the performance of signal process and target tracking decrease.

|                  | turn rate | update rate |
|------------------|-----------|-------------|
| Standard craft   | 12°/sec   | 40Hz        |
| High speed craft | 20°/sec   | 40Hz        |

A Signal from LOG should be connected to J823 (P+, P-) of CMJ-554 Gyro Interface Circuit in the Display Unit. Connect a LOG Signal as follows.

Pulse-type LOGs : P+, P-

• Connect the cable shield to the hex spacer surrounded by the circle in the figure below. (Recommended crimp terminals V5.5)

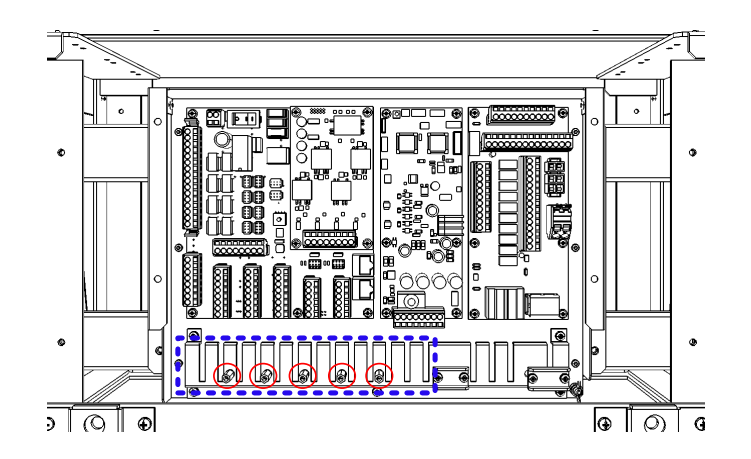

So that the braided shield is not shorted to the power supply terminal block, please insulate the cable and fix with cable tie. Please put the Extra length of the cable to the bottom of the display unit so that the not shorted to the UPS or SENSOR LAN switch unit.

After connecting, refer to the **3.7.7 Settings for CMJ-554 GYRO I/F** Circuit for setting.

# 3.7.7 Settings for CMJ-554 GYRO I/F Circuit

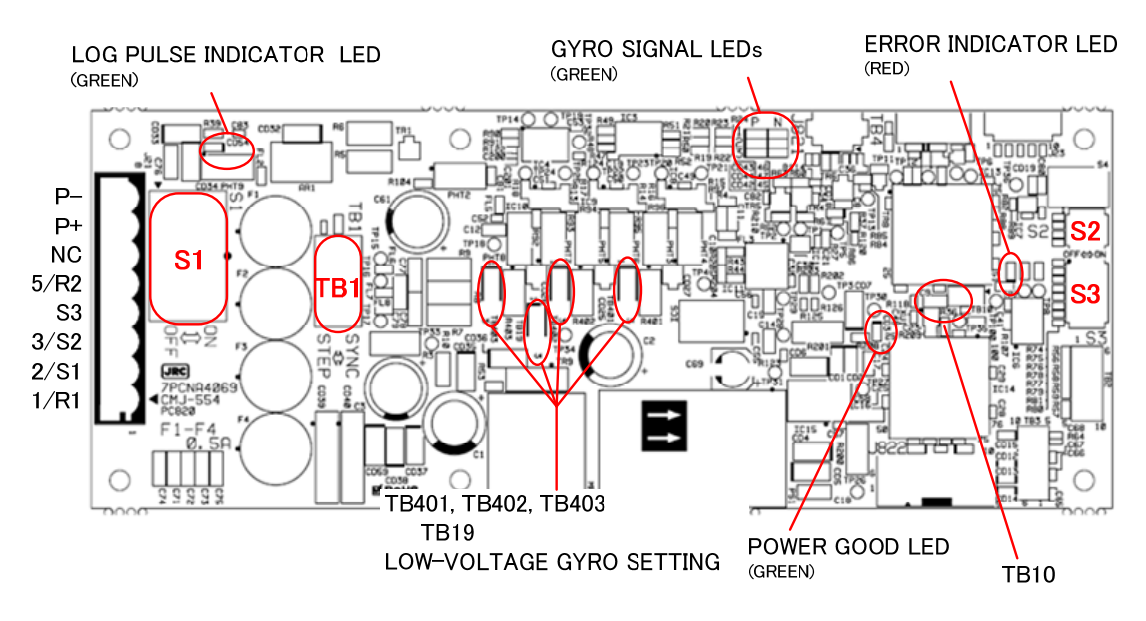

Fig 3-38: CMJ-554 Gyro Interface Circuit

#### Table 3-12 Setting table of Gyro Interface Circuit

| TB1 Settings | Description               |  |  |
|--------------|---------------------------|--|--|
| SYNC         | Synchro type Gyro compass |  |  |
| STEP         | Step type Gyro compass    |  |  |

#### Table 3-13 Setting table of Gyro Interface Circuit TB401, TB402, TB403, TB19

| TB401, TB402, TB403, TB19 Settings | Description          |
|------------------------------------|----------------------|
| 1-2 SHORT CIRCUIT                  | Factory default      |
| 2-3 SHORT CIRCUIT                  | Low voltage settings |

#### Table 3-14 Setting table of Gyro Interface Circuit TB10

| TB10 Settings | Description     |
|---------------|-----------------|
| SHORT CIRCUIT | Factory default |
| OPEN          | Not allowed     |

**NOTE:** If it is not suggested from JRC office, do not set "OPEN" the TB10 of Gyro Interface Circuit.

•It may cause a lower radar system performance.

| S1 Settings Description |                                    |  |  |  |  |
|-------------------------|------------------------------------|--|--|--|--|
| OFF                     | Gyro signals will be disconnected. |  |  |  |  |
| ON                      | Gyro signals will be connected.    |  |  |  |  |

#### Table 3-15 Setting table of Gyro Interface Circuit S1

## Table 3-16 Setting table of Gyro Interface Circuit S2

|          | S2 SETTINGS   | 1   | 2 | 3 | 4 |  |
|----------|---------------|-----|---|---|---|--|
|          | Simulator ON  | ON  |   |   |   |  |
| GTRO SIM | Simulator OFF | OFF |   |   |   |  |
|          | Simulator ON  |     |   |   |   |  |
|          | Simulator OFF | ON  |   |   |   |  |
|          | NC            |     |   |   |   |  |

#### Table 3-17 Setting table of Gyro Interface Circuit S3

| S3 SETTINGS |                     |        | 2   | 3   | 4   | 5   | 6   | 7   | 8   |
|-------------|---------------------|--------|-----|-----|-----|-----|-----|-----|-----|
| GYRO        | GYRO TYPE "STEP"    | ON     |     |     |     |     |     |     |     |
| SETTING     | GYRO TYPE "SYNC"    | OFF    |     |     |     |     |     |     |     |
|             | RATIO 36x           |        | ON  | ON  |     |     |     |     |     |
|             | RATIO 90x           |        | ON  | OFF |     |     |     |     |     |
| GIRORATIO   | RATIO 180x          |        | OFF | ON  |     |     |     |     |     |
|             | RATIO 360x          |        | OFF | OFF |     |     |     |     |     |
| GYRO        | Direction 'REVERSE' |        |     |     |     |     |     |     |     |
| DIRECTION   | Direction 'NORM     | IAL'   |     |     | OFF |     |     |     |     |
| GYRO ALARM  | LONG                |        |     |     |     | ON  |     |     |     |
| ТІМЕ        | SHOR                | Г      |     |     |     | OFF |     |     |     |
|             |                     |        | 1   |     |     |     | ON  |     |     |
|             |                     |        |     |     |     |     | OFF |     |     |
|             | RATIO 100P          |        |     |     |     |     |     | ON  | ON  |
| LOG         | RATIO 200P          |        |     |     |     |     | ON  | OFF |     |
| SETTING     | RA                  | TIO 40 | 0P  |     |     |     |     | OFF | ON  |
|             | RATIO 800P          |        |     |     |     |     |     | OFF | OFF |

## **Connection procedure with Gyro compass**

1) Turn S1 off.

Gyro Compass and Gyro Interface Circuit will be disconnected.

- Switch the TB1 for the type of your Gyro compass.
   Synchro-type Gyro Compass: Set TB1 to "SYNC" Step-type Gyro Compass: Set TB1 to "STEP"
- Set S3 for your Gyro compass and Speed log according to S3 Table 3-17 Setting table of Gyro Interface Circuit S3.

| S3-1   | : | Gyro Setting (S  | Gyro Setting (STEP / SYNC) |  |  |  |
|--------|---|------------------|----------------------------|--|--|--|
| S3-2/3 | : | Gyro Ratio       | Gyro Ratio                 |  |  |  |
| S3-4   | : | The direction of | The direction of rotation  |  |  |  |
| S3-5   | : | Gyro alarm time  | e (LONG / SHORT)           |  |  |  |
| S3-6   | : | Log alarm        | (ON / OFF)                 |  |  |  |
| S3-7/8 | : | Log setting      |                            |  |  |  |

4) Set TB401, TB402, TB403 and TB19 as follows if your Gyro compass signals are less than 22V. .

| 1-2 SHORT CIRCUIT: | Factory default.                                        |
|--------------------|---------------------------------------------------------|
| 2-3 SHORT CIRCUIT: | Set this if voltages of Gyro signals are less than 22V. |

 Connect your Gyro compass and Speed log to J823 of CMJ-554 Gyro interface circuit as follows.

| Gyro and Log | J823                           | Description                   |
|--------------|--------------------------------|-------------------------------|
| Supphra Cura | R1, S1, S2, S3 and R2.         | 24 - 115Vac                   |
| Synchio Gyro |                                | (50 / 60 / 400Hz)             |
| Step Gyro    | 1, 2, 3 and 5 ( 5 for common ) | 21.6 - 70V                    |
| Dulas Lag    | P+, P-                         | 0-50V, Vth = 2V.              |
| Puise Log    |                                | (5V, 1k ohm Internal Pull-up) |

#### Table 3-18 Output Port of Gyro Interface Circuit

6) Turn S1 on.

Your Gyro Compass will be connected to Gyro Interface Circuit.

- 7) Check your radar echo and true bearing value to make sure that your gyro compass is working correctly.
- 8) Set S3-4 "Reverse" if your radar echo and true bearing have reverse rotation.

# Setting Examples for some Gyro Compasses

| item                               | Gyro Compasses                                                                                                    | Repeater Motors                                                          | Excitation Voltage | Gyro Select Swiches<br>(S3, TB1 located on the CMJ-554) |     |       |                  |                  |      |  |
|------------------------------------|----------------------------------------------------------------------------------------------------|--------------------------------------------------------------------------|--------------------|---------------------------------------------------------|-----|-------|------------------|------------------|------|--|
| Manufacture                        |                                                                                                    | (For reference only)                                                     |                    | 1                                                       | 3   | S3 se | ettings<br>5 6 7 | TB1<br>8 setting |      |  |
| manaraotare                        | ES-2/11<br>GLT-100~103/105/106K/107/1104,<br>NJZ-501(R501)                                                                                  | Synchro Motor<br>INMS<br>(TS63N7E13)<br>(36X)                            | 115V AC<br>60Hz    | OFF                                                     | ON  | ON    |                  |                  | SYNC |  |
| <b>事</b> 古 計 哭                     | ES-11A, GM-11/11A/21/110/120,<br>MS-2000/3000<br>PR-222R/226/237/237-L<br>/188*/2022/2023/22**,<br>TG-200                                   | Synchro Motor<br>TSAN60E11<br>(90X)                                      | 110V AC<br>60Hz    | OFF                                                     | OFF | ON    |                  |                  | SYNC |  |
| スペリー<br>Sperry<br>(U.S.A)          | GLT-201/202/203,<br>MK-14/14T,<br>MKE-1/14T,<br>MOD-1/2/T,<br>PR-500/2502/2503/2507/2507L<br>/3507/4507/5507,<br>SR-130/140,<br>TG-100/5000 | Step Motor<br>GA-2001G<br>Drawing# 103590810<br>600 excitation<br>(180X) | 70V DC             | ON                                                      | ON  | OFF   |                  |                  | STEP |  |
|                                    | ES-16                                                                                                    | Chan Matan                                                               | 35V DC             |                                                         |     |       |                  |                  |      |  |
|                                    | SR-120/220<br>CMZ-700D<br>ES140/160<br>PR-26**/6*6*/6*7*,<br>SR-140/160<br>TG-6000/8000                                                     | GA-2001G<br>Drawing# 103590820<br>150 excitation<br>(180X)               | 24V DC             | ON                                                      | ON  | OFF   |                  |                  | STEP |  |
|                                    | C-1A/2/3/E,<br>HOKUSHIN PLATH-55/C,<br>PLATH HKRK-C3                                                                                        | Synchro Motor<br>YM-14<br>TS-19<br>(360X)                                | 60V AC<br>60Hz     | OFF                                                     | OFF | OFF   | OFF              |                  | SYNC |  |
| 横河電機<br>YOKOGAWA<br>(JAPAN)        | C1JR, C-1JUNIOR,<br>CMZ-200A/300,<br>D-1,<br>IPS, IPS-2-H2/2B/2B-H2C/5,<br>KM008, KR-053,<br>PLATH NAVIGAT-1,<br>PT11-H2/21/21-H2           | Synchro Motor<br>PY76-N2<br>(360X)                                       | 100V AC<br>50/60Hz | OFF                                                     | OFF | OFF   |                  |                  | SYNC |  |
| アーマーブラウン<br>ARMA BROWN<br>(France) | 1351,<br>MK−1~7/10/20, MKL−1,<br>NOD−4, NB−23−88,<br>SERIE, SGB−1000                                                                        | Step Motor<br>BZ-2191<br>(180X)                                          | 50V DC             | ON                                                      | ON  | OFF   |                  |                  | STEP |  |
| アンシッツ<br>ANSCHUTZ<br>(Germany)     | 110-301, 139-31,<br>ANSCHUTZ-1~6/12/14/Z,<br>GM-BH, K8051,<br>NB23-126, Z0658U                                                              | Synchro Motor<br>NB23-91<br>(360X)                                       | 50V AC<br>50Hz     | OFF                                                     | OFF | OFF   |                  |                  | SYNC |  |
| プラート社<br>C. PLATH<br>(Germany)     | NAVIGAT 763–331E.<br>PLATH NAVIGAT–II/III                                                                                                   | Synchro Motor<br>YM14A<br>(360X)                                         | 50V AC<br>50Hz     | OFF                                                     | OFF | OFF   |                  |                  | SYNC |  |

\*:Numeric Number

## 3.7.8 Connection with Analog Sensors

CMJ-560(AOC) should be connected to TB801 of CMH-2370(SLC) when connecting the Analog Sensors. CMJ-560 can connect to 4 Analog Sensors.

Analog Sensors should be connected to J842 (Ch1:1-2pins, Ch2:3-4pins, Ch3:5-6pins, Ch4:7-8pins).

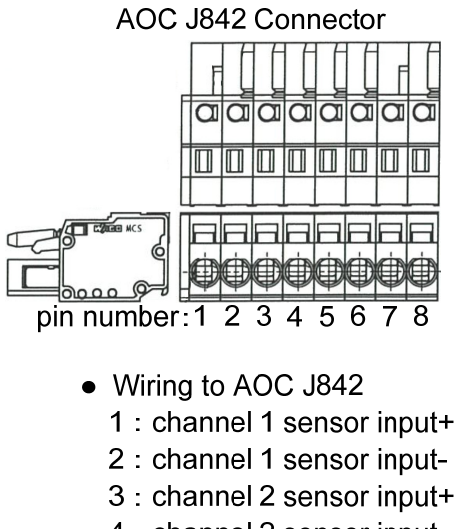

- 4 : channel 2 sensor input-
- 5 : channel 3 sensor input+
- 6 : channel 3 sensor input-
- 7 : channel 4 sensor input+
- 8 : channel 4 sensor input-
- Connect the cable shield to the hex spacer surrounded by the circle in the figure below. (Recommended crimp terminals V5.5)

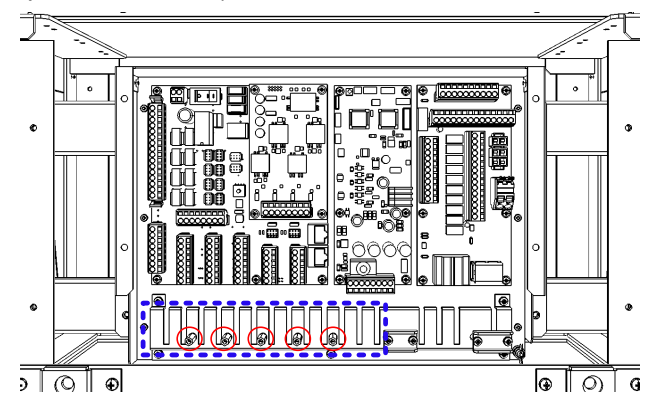

So that the braided shield is not shorted to the power supply terminal block, please insulate the cable and fix with cable tie. Please put the Extra length of the cable to the bottom of the display unit so that the not shorted to the UPS or SENSOR LAN switch unit.

Set the TB2-TB7, refer to the description from the next page.

According to the output specifications of Analog Sensors, set as follows.

[Setting for Voltage Signal Input]

When Analog Sensors output specifications is Voltage, set as follows.

Input Signal Range :-10V~+10V

| Setting Table of Voltage Signal Input |           |                                             |  |  |  |  |
|---------------------------------------|-----------|---------------------------------------------|--|--|--|--|
| Channel                               | Reference | Setting                                     |  |  |  |  |
| 1                                     | TB2       | Short-circuit the pins 1-2 or Open all pins |  |  |  |  |
|                                       | TB7       | Short-circuit the pins 1-5                  |  |  |  |  |
| 2                                     | TB3       | Short-circuit the pins 1-2 or Open all pins |  |  |  |  |
|                                       | TB7       | Short-circuit the pins 2-6                  |  |  |  |  |
| 3                                     | TB4       | Short-circuit the pins 1-2 or Open all pins |  |  |  |  |
|                                       | TB7       | Short-circuit the pins 3-7                  |  |  |  |  |
| 4                                     | TB5       | Short-circuit the pins 1-2 or Open all pins |  |  |  |  |
|                                       | TB7       | Short-circuit the pins 4-8                  |  |  |  |  |

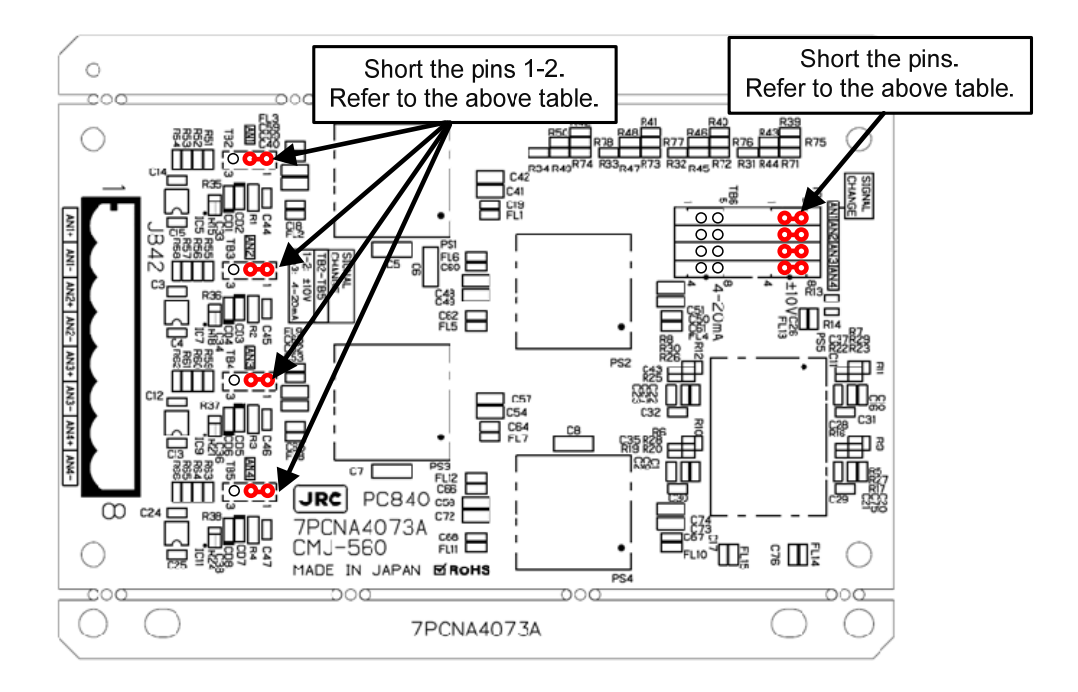

#### [Setting for Current Signal Input]

When Analog Sensors output specifications is Current, set as follows. •Input Signal Range :4mA~20mA

| Setting Table of Current Signal Input |           |                            |  |  |  |  |  |
|---------------------------------------|-----------|----------------------------|--|--|--|--|--|
| Channel                               | Reference | Setting                    |  |  |  |  |  |
| 1                                     | TB2       | Short-circuit the pins 2-3 |  |  |  |  |  |
|                                       | TB6       | Short-circuit the pins 1-5 |  |  |  |  |  |
| 2                                     | TB3       | Short-circuit the pins 2-3 |  |  |  |  |  |
|                                       | TB6       | Short-circuit the pins 2-6 |  |  |  |  |  |
| 3                                     | TB4       | Short-circuit the pins 2-3 |  |  |  |  |  |
|                                       | TB6       | Short-circuit the pins 3-7 |  |  |  |  |  |
| 4                                     | TB5       | Short-circuit the pins 2-3 |  |  |  |  |  |
|                                       | TB6       | Short-circuit the pins 4-8 |  |  |  |  |  |

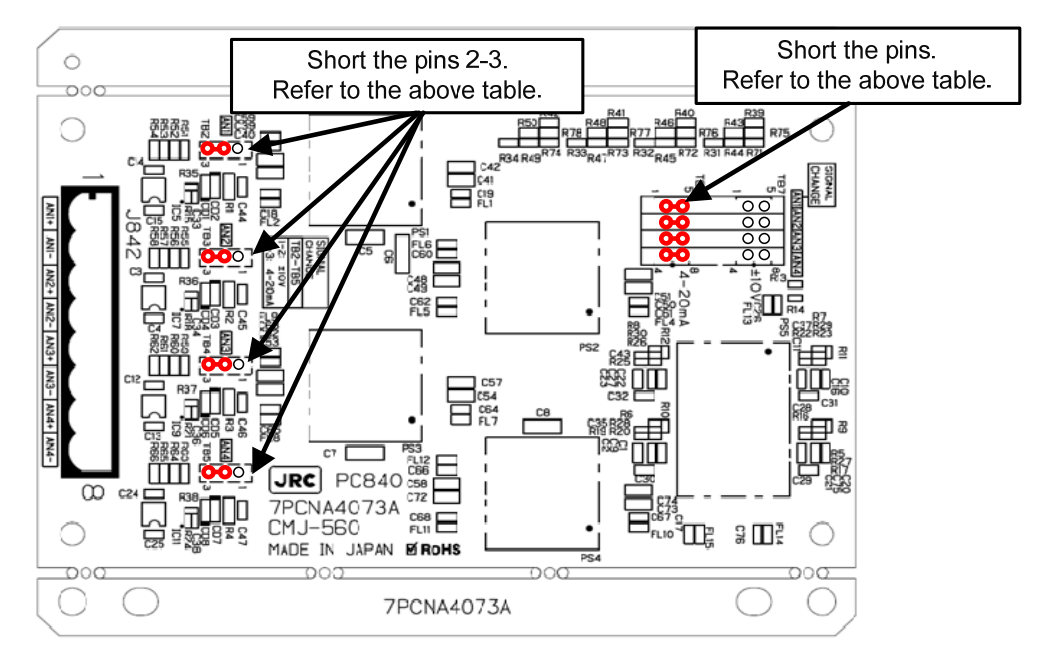

## 3.7.9 Backup of sensor signal

There is a receiving port (J4302, J4303) for sensor signal backup on the NDC-1590 Center Control Unit. Wire as follows if necessary.

Strip the signal cable exterior about 80cm. And wire as shown in the figure below.
 Fix the cable to the cable tie clip by the two point refer to shown below.(Refer to figure below)
 Crimp a round terminal to the cable shield. (Recommended crimp terminals V5.5) And fix it to the bolt on the bottom of the frame.

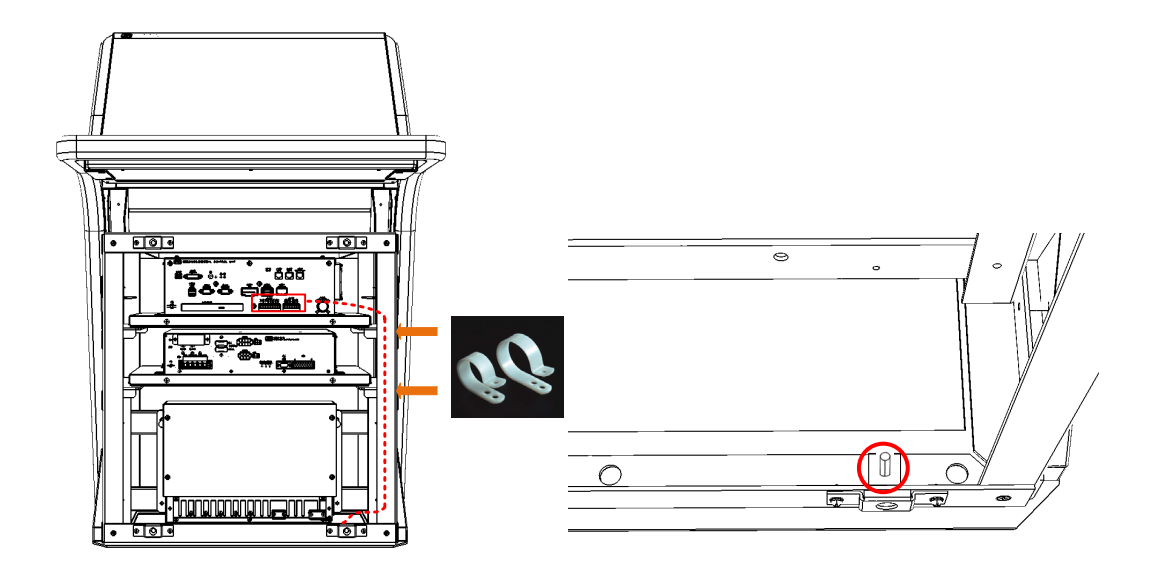

So that the braided shield is not shorted to the power supply terminal block, please insulate the cable and fix with cable tie. Please put the Extra length of the cable to the bottom of the display unit so that the not shorted to the UPS or SENSOR LAN switch unit.

Please connect the sensor to refer to the table on the next page.

| Signal Name |   | I/O | Specification | Detail             |
|-------------|---|-----|---------------|--------------------|
| CDS DY      | А | IN  | IEC61162-1 A  | GPS backup signal  |
| GF 3-KA     | В | IN  | IEC61162-1 B  | GFS backup signal  |
| SDME-RX     | А | IN  | IEC61162-1 A  | SDME bookup signal |
|             | В | IN  | IEC61162-1 B  |                    |
|             | + | _   | Contact out   |                    |
|             | - | _   | Normal-Close  | Refer to 3.10      |
|             | + |     | Contact out   | BNWAS              |
| VVIVIRSI    | - | _   | Normal-Open   |                    |

 Table 3-19 Terminal assign of J4303

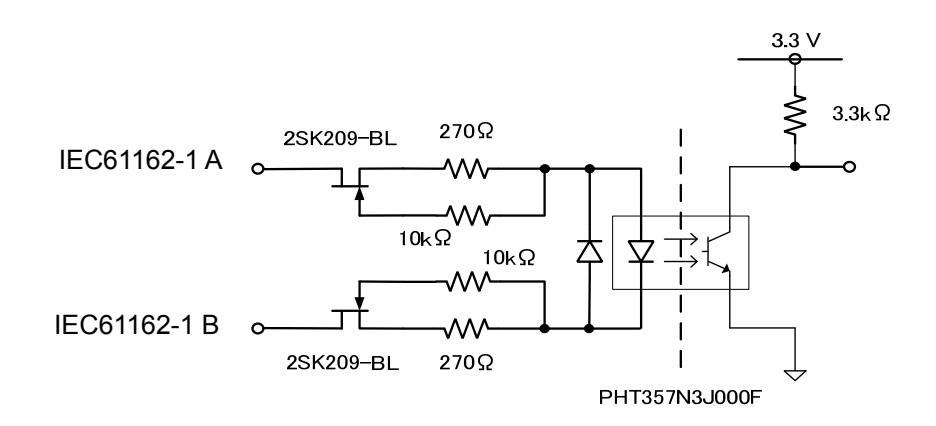

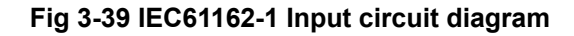

| Signal Name |   | I/O | Specification | Detail                |
|-------------|---|-----|---------------|-----------------------|
|             | А | IN  | IEC61162-2 A  |                       |
| AIS-RX      | В | IN  | IEC61162-2 B  | AIS backup signal     |
|             | С | _   | IEC61162-2 C  |                       |
|             | А | IN  | IEC61162-2 A  |                       |
| GYRO-RX     | В | IN  | IEC61162-2 B  | GYRO backup<br>signal |
|             | С | _   | IEC61162-2 C  |                       |

 Table 3-20 Terminal assign of J4302

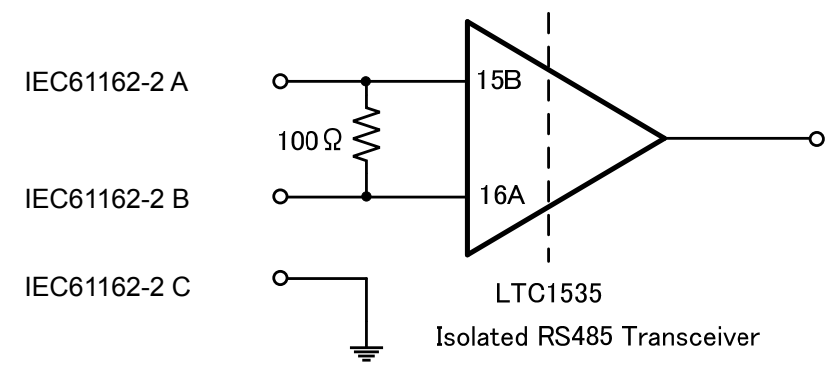

Fig 3-40 IEC61162-2 Input circuit diagram

#### **Connection with ECDIS** 3.8

#### 3.8.1 **Radar Overlay**

Connection for the radar overlay is different depending on the presence or absence of NQE-3141 inter-switch.

| Interswitch                                    | Connection of JMR-9200/7200 Series<br>and JAN-9201,JAN-7201                         | Connection of JMR-9200/7200Series and<br>JAN-901/901M/701, JAN-2000<br>or third party ECDIS. |  |
|------------------------------------------------|-------------------------------------------------------------------------------------|----------------------------------------------------------------------------------------------|--|
|                                                |                                                                                     | Connect the CQD-2273 Radar I/F circuit                                                       |  |
|                                                |                                                                                     | J836 EX_OUT(RADAR side)                                                                      |  |
| When there is no                               | Connect the CQD-2273 Radar I/F Circuit                                              | VD+_OUT, VDOUT,                                                                              |  |
| interswitch                                    | J836 EX_OUT(RADAR side) and                                                         | TRG+_OUT, TRGOUT,                                                                            |  |
| (Can connect only one J832 SCANNER(ECDIS side) |                                                                                     | BP+_OUT, BPOUT,                                                                              |  |
| ECDIS)                                         | Refer to the below figure.                                                          | BZ+_OUT, BZOUT and                                                                           |  |
|                                                |                                                                                     | VD,TRG,BP,BZ signal input terminal                                                           |  |
|                                                |                                                                                     | (ECDIS side).                                                                                |  |
| When there is a                                | Connect via the NQE-3141-4A/8A Interswi                                             | tch.                                                                                         |  |
| interswitch                                    | Refer to the 5.1 Installation of Interswitch Unit and 5.1.3 NQE-3141-4A Inter-board |                                                                                              |  |
| (Can connect two or                            | connection diagram.                                                                 |                                                                                              |  |
| more ECDIS)                                    |                                                                                     |                                                                                              |  |

When do the radar overlay without interswitch, connect the VD, TRG, BP, BZ terminal as follow.

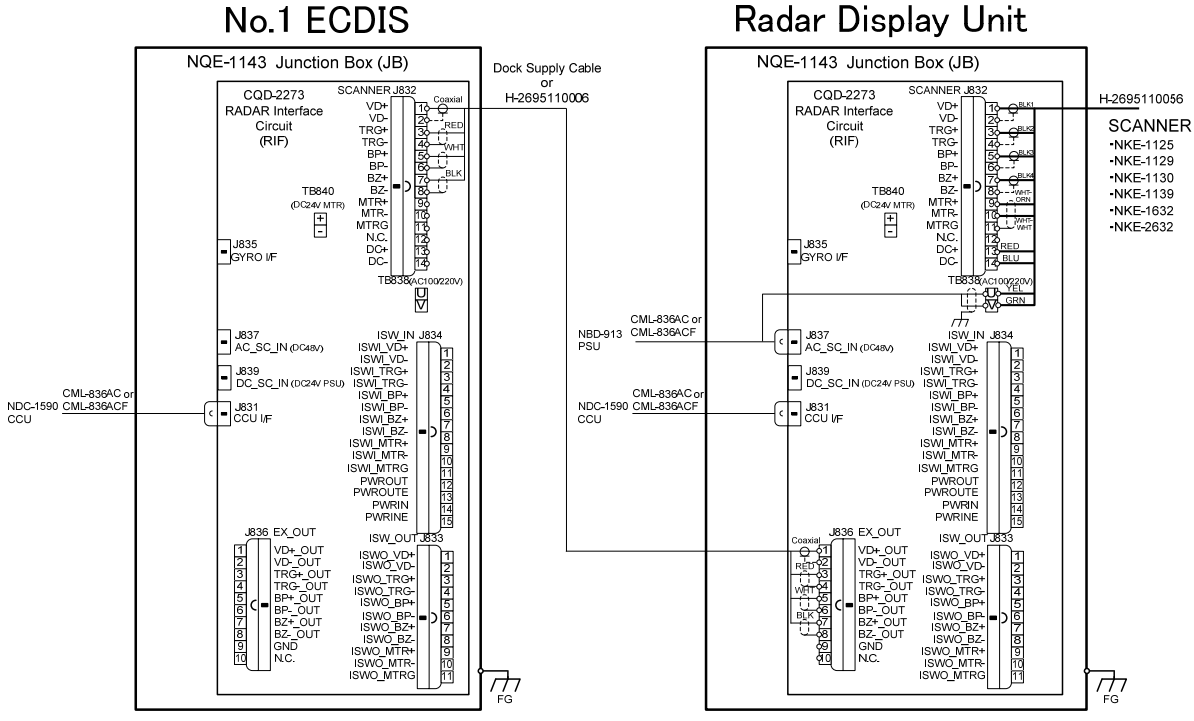

# Radar Display Unit

RADAR-ECDIS connection diagram for Radar overlay(without interswitch)

When need to connect the two or more ECDIS, use the interswitch.

# 3.8.2 Target Tracking

Connection for the target tracking is different depending on the ECDIS model. Refer to the below table.

| Receiver of the target | Output        | Connection                                                     |  |  |
|------------------------|---------------|----------------------------------------------------------------|--|--|
| tracking information   | Specification | Connection                                                     |  |  |
|                        |               | Connect the RADAR output the target tracking information and   |  |  |
| JAN-9201, JAN-7201     | LAN           | ECDIS via the NQA-2443 SENSOR LAN SW.                          |  |  |
| JAN-901B/701B,         |               | Target tracking information is output from CMU 2270 Cariel LAN |  |  |
| JAN-901/901M/701,      | Carial        | interface circuit/DADAD side)                                  |  |  |
| JAN-2000               | Senal         |                                                                |  |  |
| or third party ECDIS   |               | Connect the CMH-2370 and ECDIS with the Serial.                |  |  |

On both the LAN and Serial, need to set the software. Refer to Chapter4 Initial Setting.

# 3.9 Connection with RADAR

# 3.9.1 Radar Overlay

When the JMA-9100/7100, JMA-5300MK2, JMA-900B or third party RADAR overlay the echo to the JAN-9201.7201, connection for the radar overlay is different depending on the presence or absence of NQE-3141 inter-switch. Refer to the below table.

| lu te neu ite h                                                       | Connection of JAN-9201/7201 and                                                                                                    | Connection of JAN-9201/7201 and JMA-9100/7100,                                                                                                    |
|-----------------------------------------------------------------------|----------------------------------------------------------------------------------------------------|----------------------------------------------------------------------------------------------------|
| Interswitch                                                           | JMR-9200/7200Series                                                                                                    | JMA5300MK2, JMA-900B or third party RADAR                                                                                                    |
| When there is no<br>interswitch<br>(Can connect Maximum<br>two ECDIS) | Connect the CQD-2273 Radar I/F<br>circuit J836 EX_OUT(RADAR side)<br>and J832 SCANNER(ECDIS side)<br>Second ECDIS:<br>Connect to the<br>J834 ISW_IN(ECDIS side)<br>(Refer to figure below) | Connect the CQD-2273 Radar I/F circuit<br>VD, TRG ,BP ,BZ output terminal and<br>J832 SCANNER(ECDIS side)<br>VD+,VD-,TRG+,TRG-,BP+,BP-,BZ+,BZ<br>Second ECDIS:<br>Connect to the J832 ISW_IN(ECDIS side)<br>ISWI_VD+, ISWI _VD-, ISWI _TRG+, ISWI _TRG-,<br>ISWI_BP+, ISWI _BP-, ISWI _BZ+, ISWI _BZ |
| When there is a<br>interswitch<br>(Can connect two or<br>more RADAR)  | Connect via the NQE-3141-4A/8A Intersy<br>Refer to the 5.1 Installation of Int<br>connection diagram.<br>Third party RADAR cannot connect to                                               | witch.<br>erswitch Unit and 5.1.3 NQE-3141-4A Inter-board<br>the Interswitch.                                                                                                    |

When do the radar overlay without interswitch, connect the VD, TRG, BP, BZ terminal as follow.

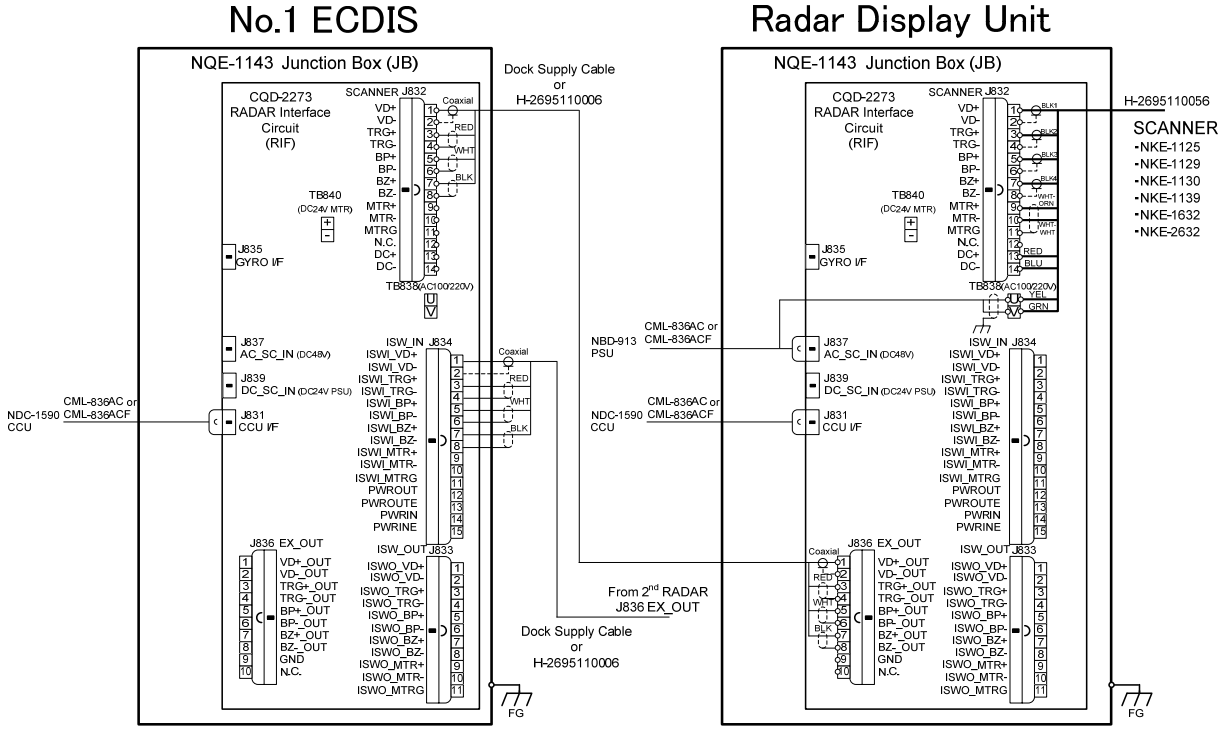

RADAR-ECDIS connection diagram for Radar overlay(without interswitch)

When need to connect the three or more RADAR, use the interswitch.

# 3.9.2 Target Tracking

Connection for the target tracking is different depending on the RADAR model. Refer to the below table.

| Receiver of the target tracking information | Output<br>Specification | Connection                                                   |
|---------------------------------------------|-------------------------|--------------------------------------------------------------|
| IMP 0200/7200 Series                        |                         | Connect the RADAR output the target tracking information and |
| JMR-9200/1200 Selles                        |                         | ECDIS via the NQA-2443 SENSOR LAN SW.                        |
| JMA-9100/7100,                              |                         | Connect the target tracking information from JMA-9100/7100,  |
| JMA-5300MK2, JMA-900B                       | Serial                  | JMA-5300MK2, JMA-900B or third party RADAR to the IEC61162-1 |
| or Third party RADAR                        |                         | RX terminal on the SLC(ECDIS side).                          |

On both the LAN and Serial, need to set the software. Refer to Chapter4 Initial Setting.

# 3.10 Connection with BNWAS

The display unit of this product has the function to input/output the various contact signals for the Bridge Navigational Watch Alarm System (BNWAS\*). Connect necessary signals by referring to the table below.

| Terminal<br>block | Signal<br>name | Direction | Description                               | Notes                              |
|-------------------|----------------|-----------|-------------------------------------------|------------------------------------|
| CMH-2370          | SYS ALM        | OUT       | System alarm status is outputted.         | Set to jumper normal open or       |
| SLC J8108         |                |           |                                           | Close *1                           |
| CMH-2370          | ARPA           | OUT       | Dangerous ship alarm status is outputted. | Set to jumper normal open or       |
| SLC J8108         | ALM            |           |                                           | Close *1                           |
| NDC-1590          | PWR FAIL       | OUT       | AC Low Voltage is detected.               | Normal-Close                       |
| J4303             |                |           | DC24V must be connected to NBD-913 for    |                                    |
|                   |                |           | system backup.                            |                                    |
| CMH-2370          | SYS ACK        | IN        | Acknowledge input of system alarm.        | "False" indicates Open or          |
| SLC J8107         |                |           |                                           | Disconnection and "True" indicates |
|                   |                |           |                                           | Closed.                            |
| CMH-2370          | ARPA           | IN        | Acknowledge input of Dangerous ship       | "False" indicates Open or          |
| SLC J8107         | ACK            |           | alarm.                                    | Disconnection and "True" indicates |
|                   |                |           |                                           | Closed.                            |
| CMH-2370          | ACK OUT        | OUT       | Acknowledge output of alarms.             | Set to jumper normal open or       |
| SLC J8108         |                |           |                                           | Close *1                           |
| NDC-1590          | WMRST          | OUT       | Watch Man alarm reset signal.             | Normal-Open                        |
| J4303             |                |           |                                           |                                    |

\*1 Serial LAN interface circuit jumper setting

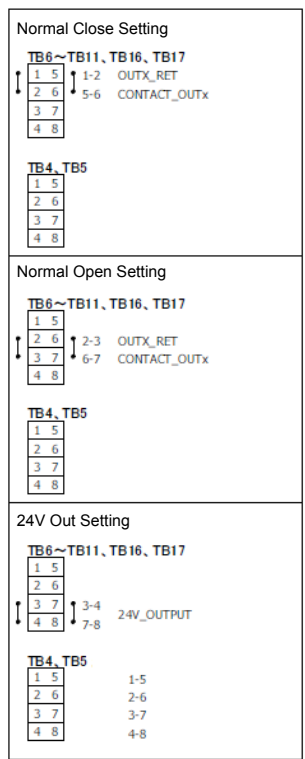

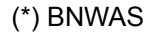

Bridge Navigation Watch Alarm System

# 3.11 Ground Connection

All sorts of pulse circuits are built in this equipment. They radiate a high-frequency component of Pulse wave as an electromagnetic wave from their circuit itself or cables between the equipment And might interfere as receiver noise by connecting with a receiving antenna or cable of radio Communication equipment. A general effective method is shown as follows as a measure to counter interference for this kind of case.

## 3.11.1 Shield for Equipment

Covers for the purpose of shielding are installed where they are necessary on each component of this equipment. Tighten up screws on the equipment thoroughly not to reduce their effect.

# 3.11.2 Cables for Equipment

Always use specified cables for the connection between components.

Pay enough attention to the connection of cables and processing their end portion.

So that the braided shield is not shorted to the power supply terminal block, please insulate the cable and fix with cable tie. Please put the Extra length of the cable to the bottom of the display unit so that the not shorted to the UPS or SENSOR LAN switch unit.

## 3.11.3 Mounting Location

The equipment is shielded sufficiently, but not completely. Set up very carefully a surrounding cable etc. when you set up the equipment.

# 3.11.4 Grounding

Ground the equipment to the nearest hull earth terminal thought it might not be an effective method because the state changes considerably by the structure of the hull and the position of radio equipment in relation to this equipment. At the same time, ground the problematic radio equipment by the shortest distance, too

When installing the stand alone type, copper plate have been attached to the Display Unit Mount Kit. Fasten the copper plate to the unpainted position surrounded by the circle in the figure below and ground the copper plate to the hull earth.

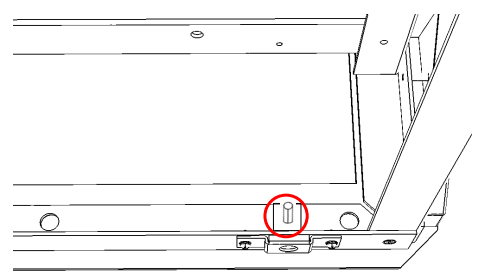

#### Display Unit Mount Kit grounding position

# 3.12 Installation of Power Cable

# 

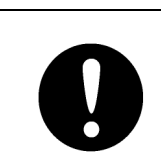

Before installing power cable, always make sure to turn off the circuit breaker of main power line. Otherwise, it may cause an electric shock or malfunction.

# 3.12.1 Input Voltage Specification

| ·AC-Input               |                                |
|-------------------------|--------------------------------|
| Voltage                 | :100 to 115VAC,220 to 240VAC   |
| Voltage ranges          | :85 to 264VAC                  |
| Overvoltage Protection  | :295VAC±2V,                    |
| Frequency               | :50Hz/60Hz                     |
| Input Current           | :Max 6.8A(100VAC)/3.4A(220VAC) |
| Over current Protection | : equipped                     |
| ·DC-input               |                                |
| Voltage                 | :24VDC                         |
| Voltage ranges          | :21.6 to 31.2VDC               |
| Overvoltage Protection  | :42V                           |
| Input Current           | :Max 16A                       |
| Over current Protection | : equipped                     |
|                         |                                |

- 3.12.2 Connecting Power Cable
- 1) Remove 4 screws of the front cover in processing unit.

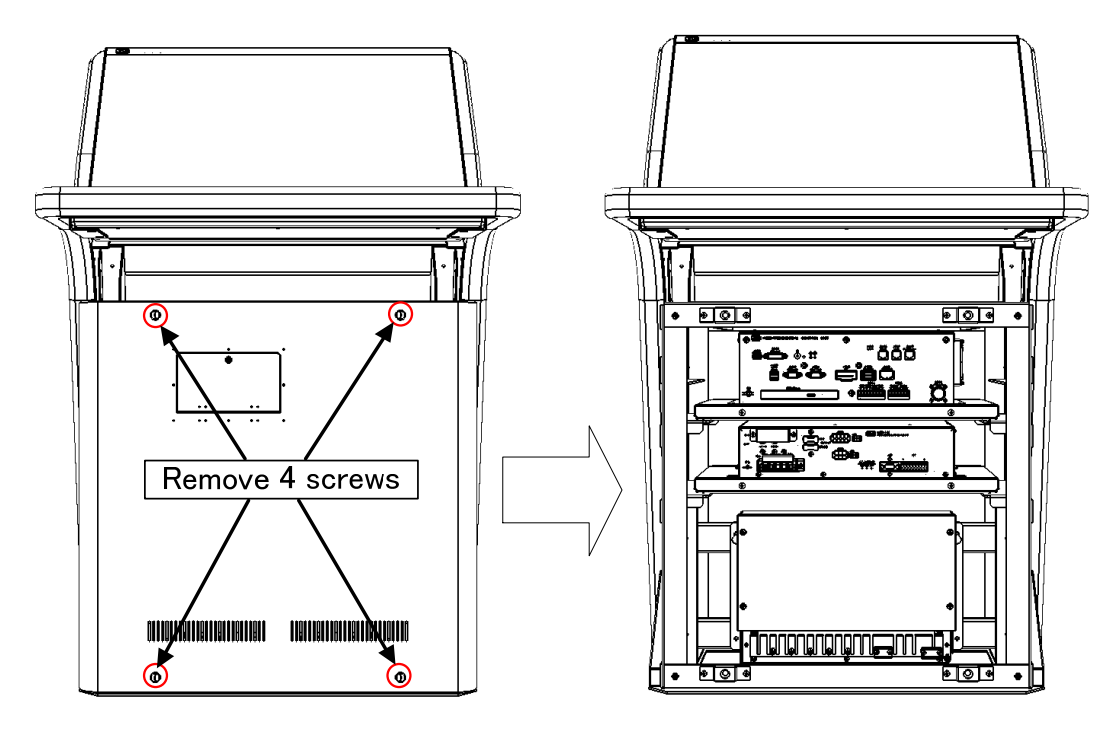

 After confirming the circuit breaker of the main power line is "OFF", connect the AC power cable to the AC-U and AC-V terminal on the CQD-2312 Relay terminal. Also, DC power cable connect to the DC+ and DC- terminal on the Relay terminal. Refer to figure below.

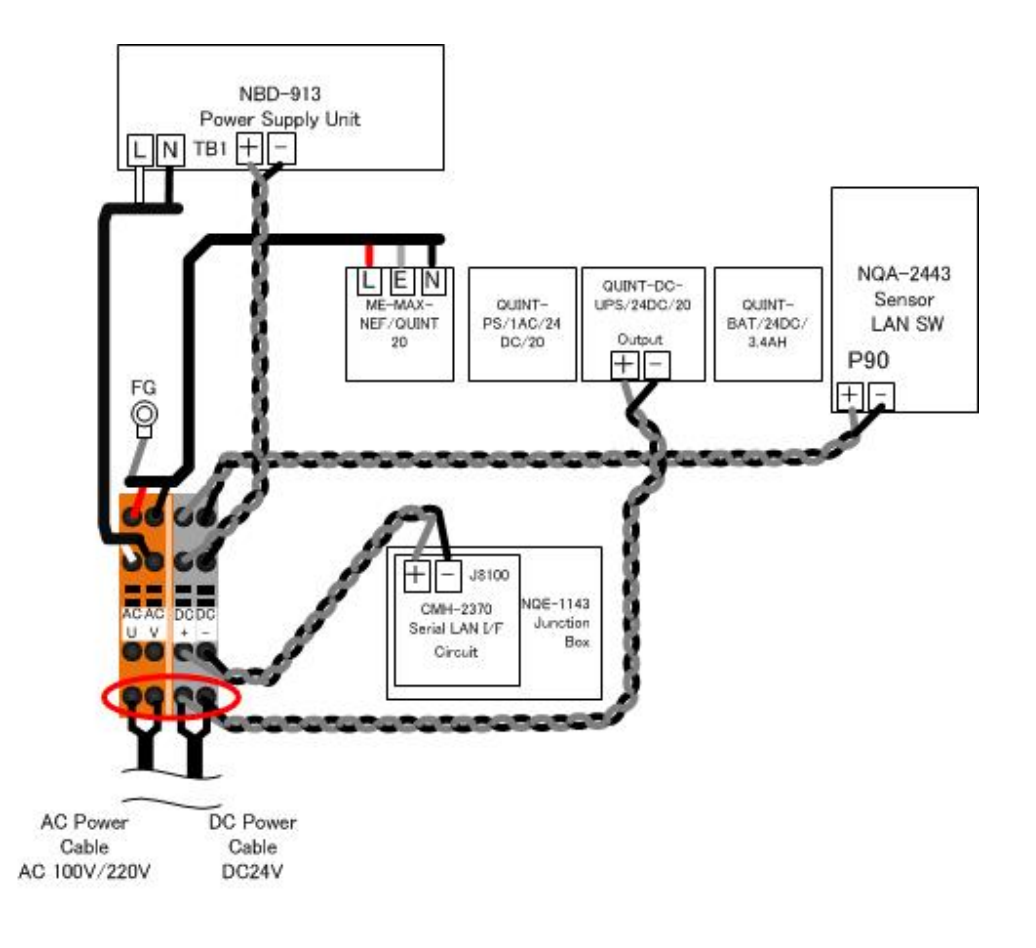

# 3.13 Initialization for the specified model

The initialization of the following is necessary to use when the equipment will be shipped from the stock of the each unit. Turn on the AC/DC circuit breaker (refer to the figure below). And proceed to Chapter 4.

1) Connect the USB flash drive included initialization tool to the Display Unit. And turn on both AC and DC.

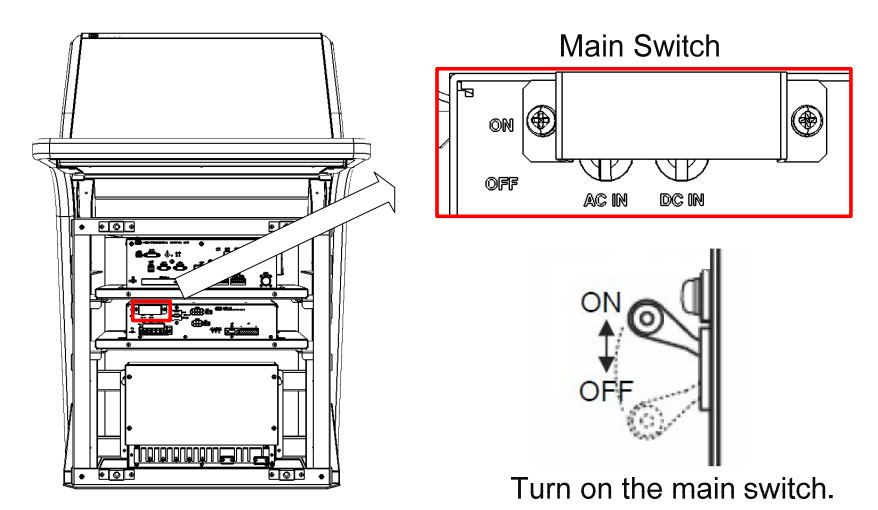

- Before turn on the Display Unit, please make sure that wired correctly.
- m M The initializaiton tool is autorun. When connect the USB flash drive, initialization tool is executed.
- Can not use the USB flash drive have the security function.
- For the details that how to obtain the data files for NDC-1590-CCU, please contact our head office or a nearby branch or local office beforehand.
- 2) The system is turned on automatically only after the first time turning on the main switch. And after a few seconds, the system of the power is down and up automatically. This is a normal behavior. Go to next step.

When the system will not boot up, check the ship's main and the main switch of PSU and press the power button on the trackball operation unit.

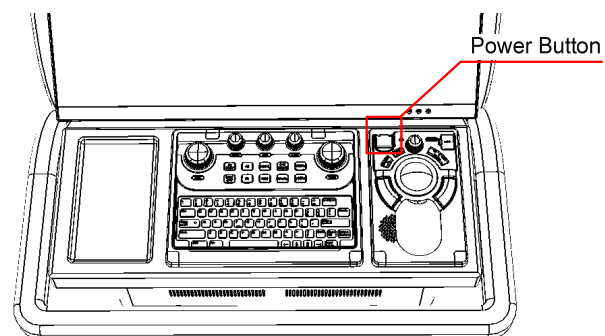

3) Initialization tool is started.

3) Initialization tool is started.

| Step 1: Date and Name                  |                 |            |     |
|----------------------------------------|-----------------|------------|-----|
| Step 2: Licence Copy                   | Inspection Date | 2014/02/06 | -   |
| Step 3: Model                          |                 |            | SET |
| Step 4: Checking for the spissh screen |                 |            |     |
| Step 5: Serial Number                  |                 |            |     |
| Step 6: Sottware Update                |                 |            |     |
| Step 7 IP Address                      |                 |            |     |
| Step & Cleanup                         |                 |            |     |
| Ston G. Resaid                         |                 |            |     |

The following describes the outline of Initialization tool.

| Initialization start                                                       |
|----------------------------------------------------------------------------|
|                                                                            |
| Step1:Date and Name                                                        |
|                                                                            |
| Step2:Licence Copy                                                         |
| N.G. HASP Hardware ID check                                                |
| ОК                                                                         |
| Step3:Model                                                                |
|                                                                            |
| <ul> <li>splash screen change</li> <li>screen resolution change</li> </ul> |
| control unit restart                                                       |
|                                                                            |
| Step4:Checking for the splash screen                                       |
| Model name on the splash N.G. screen check                                 |
| ОК                                                                         |
| Step5:Serial Number                                                        |
| Step6:Software Update                                                      |
| Step7:IP Address                                                           |
| Step8:Cleanup                                                              |
| Step9:Result                                                               |
|                                                                            |

4) Initialize according to the following procedures before using the equipment.

#### Step1: Date and Name

Input the inspector date, inspector name. And then click the [SET] button.

| al_Tool                                |                                                  |
|----------------------------------------|--------------------------------------------------|
| Step 1: Date and Name                  |                                                  |
| Step 2: Licence Copy                   | Inspection Date 2009-01-01                       |
| Step 3: Model                          | name@company (e.g. Taro@JRC) Screen Keyboard SET |
| Step 4: Checking for the splash screen |                                                  |
| Step 5: Serial Number                  |                                                  |
| Step 6: Software Update                |                                                  |
| Step 7: IP Address                     |                                                  |
| Step 8: Cleanup                        |                                                  |
| Step 9: Result                         |                                                  |

#### Step2: Licence Copy

The Hardware ID of HASP is compared with the Hardware ID in the licence file.

If they match, the licence file is copied over.

HASP: Hardware Against Software Piracy (included NDC-1590 Central Control Unit)

If they mismatch, following dialog is displayed.

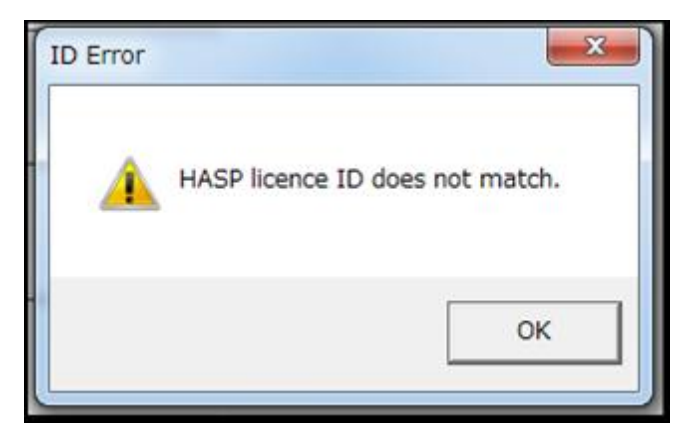

#### Step3: Model

Select each item from the drop-down list. Model name is displayed in the Model window. And then click the [SET] button.

| Step 1: Date and Name                  |                        |
|----------------------------------------|------------------------|
|                                        | Monitor Size 26 inch - |
| Step 2: Licence Copy                   | Type RADAR _           |
|                                        | Band S-Band            |
| Step 3: Model                          | Mast Up-Mast 🗸         |
|                                        | Model NKE-1130-*       |
| Step 4: Checking for the splash screen | JMR-9230-S SE          |
|                                        |                        |
| Step 5: Serial Number                  |                        |
| 1                                      | Screen Keyboard        |
| Step 6: Software Update                |                        |
| Ctop 7: ID Address                     | -                      |
| Step 7. IP Address                     |                        |
| Sten 8: Cleanun                        |                        |
|                                        |                        |
|                                        |                        |

After clicking the [SET] button, the following image is displayed.

a) When installing the stand alone type

Paste the Name Label same as the image to the position shown in the figure below.

All model name label each two have been attached to the display unit. Please discard the label which model name does not match or remained.

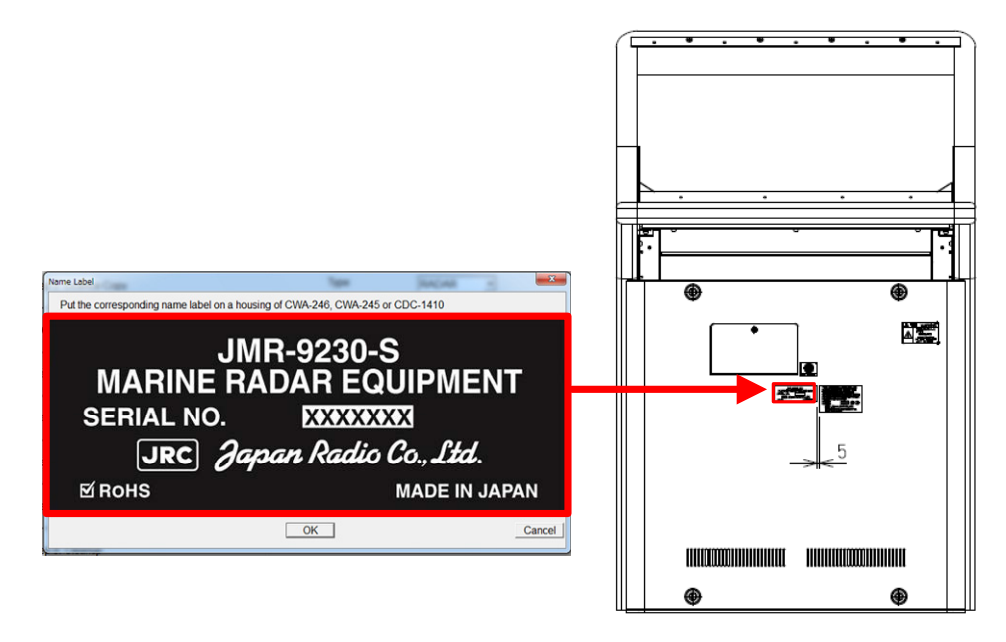

In case of JMR-9230-S

b) When installing the desktop type or flush mount type

All model name label each two have been attached to the display unit. Paste the Name Label same as the image to the position shown in the figure below. Back the other label of the same model name to the bag and attach the bag to the NDC-1590. Please discard the label which model name does not match.

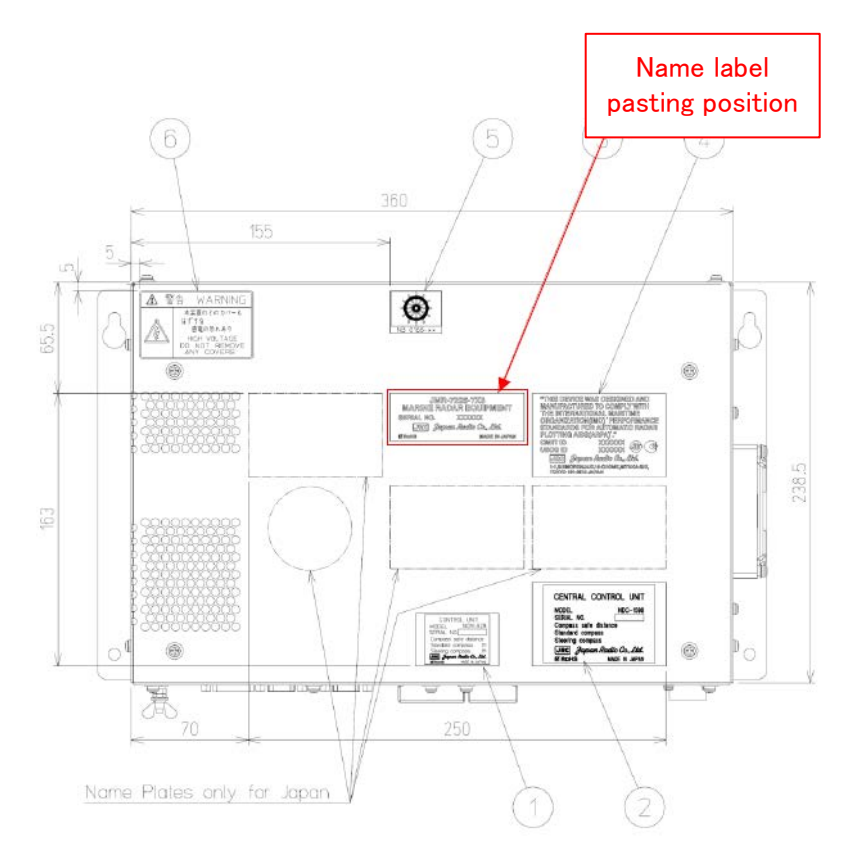

After pasting, please press the [OK] button. The following screen is displayed and start-up screen will be changed automatically. It will take a few minutes to process. Please press any key because it is a key input required at the end. After processing, please press any key because key input required at the end. Resolution and splash screen is automatically changed, and then the following dialog is displayed.

| C:\Windows\system32\cmd.exe                                                                                                    |          |
|----------------------------------------------------------------------------------------------------|----------|
| wallpapers\1920x1200_JMR-9230-5.merged                                                                                                    | <b>^</b> |
| ASIC1 Install                                                                                                    |          |
| Command Table Make                                                                                                    |          |
| Flash Memory Writer<br>File Name is\data\tabledata0.bin<br>Interrupt configure %d1<br>Interrupt configure %d1<br>Interrupt configure %d1<br>log 0<br>list<br>open 1<br>Load target binary.<br>fsize:2052<br>len=2052<br>Load writer.<br>Interrupt configure %d1<br>Kick the programmer.<br>Interrupt configure %d1<br>Please wait 10 sec | -        |

Then the following screen is displayed. Make sure that the model name that appears during a restart and model name selected in step 3 matches.

| Restart                                                   |                                                                                                    | x     |
|-----------------------------------------------------------|----------------------------------------------------------------------------------------------------|-------|
| [After<br>Chec<br>name<br>start-<br>Chec<br>name<br>corre | restarting]<br>k point 1. Please confirm that the model<br>is displayed on the splash screen at<br>up is correspond to the customer's order.<br>k point 2. Please confirm that the model<br>is displayed on the name label is<br>spond to the customer's order. |       |
|                                                           | RESTART                                                                                                    |       |
|                                                           | Restart automatically after 30 sec                                                                                                    | onds. |

Restart by clicking the [RESTART] button. Or restart automatically after 30 seconds.

#### Step4: Checking for the splash screen

After restarting, the following dialog is displayed. Confirm that the Model name displayed on the splash screen and the Name Label pasted in step 3 is match.

• When the model name matched, click the [Yes] button. Proceed to the next step.

| Step 1: Date and Name                  |                                     |
|----------------------------------------|-------------------------------------|
| Step 2: Licence Copy                   | Is the model name correspond to the |
| Step 3: Model                          | customers order?                    |
| Step 4: Checking for the splash screen | Yes No                              |
| Step 5: Serial Number                  |                                     |
| Step 6: Software Update                |                                     |
| Step 7: IP Address                     |                                     |
| Step 8: Cleanup                        |                                     |
|                                        |                                     |

• When the model name mismatched, click the [No] button.

Initialization tool will return to the screen of step3. Please check the equipment information again. The following dialog is displayed. Peel off the Name Label pasted in step 3, and then click the [OK] button.

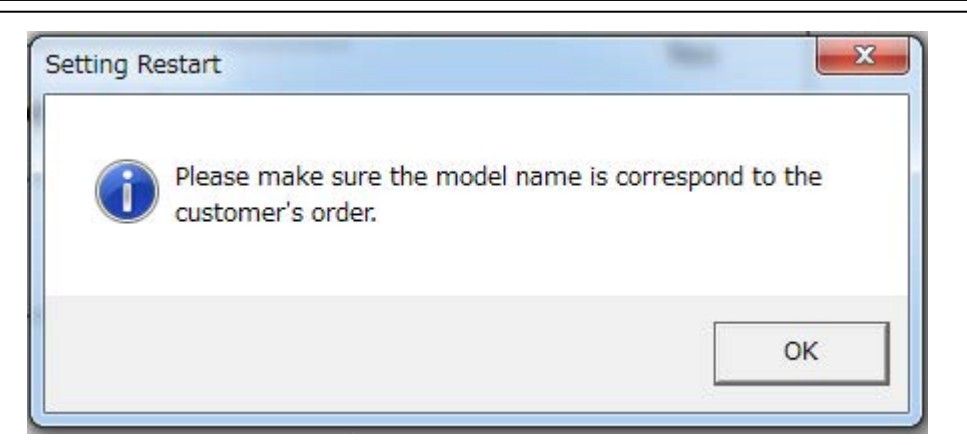

#### Step5: Serial Number

The following dialog is displayed. Input the serial number of each unit. And then click the [SET] button.

- Please make sure that serial number and manufacturing number indicated are matched.

- When setting the desktop type or flush mount type, may not enter the serial number of the monitor.
- When input the JB(Junction box) serial number , enter the barcode number and suffix of JB.
- May not enter the serial number of SLC, AOC, GIF, RIF, SLC#2.

| Step 1: Date and Name                  | Serial Number                                     |
|----------------------------------------|---------------------------------------------------|
| Step 2: Licence Copy                   | Monitor Unit<br>Keyboard Operation Unit (*option) |
| Step 3: Model                          | Scanner Unit NKE-1130-*                           |
| Step 4: Checking for the splash screen | Transmitter Receiver unit NTG-3230                |
| Step 5: Serial Number                  | JB NQE-1143 R                                     |
| Step 6: Software Update                | AOC<br>GIF                                        |
| Step 7: IP Address                     | RIF<br>SLC#2                                      |
| Step 8: Cleanup                        | Central Control Unit                              |
| Step 9: Result                         | SET                                               |

#### Step6: Software Update

Update is started. It takes several ,minutes. Display unit will restart several times during the software update. This is normal behavior.

| Step 1: Date and Name                       |                                                                         |
|---------------------------------------------|-------------------------------------------------------------------------|
| Step 2: Licence Copy                        | Software Update System will reboot several times during software update |
| Step 3: Model                               |                                                                         |
| System<br>Step 4: Checking for the splash s |                                                                         |
| Step 5: Serial Number Installing the        | e software.                                                             |
| Step 6: Software Update                     |                                                                         |
| Step 7: IP Address                          |                                                                         |
| Step 8: Cleanup                             |                                                                         |
|                                             |                                                                         |

#### Step7: IP Address

Set the IP Address by selecting the Unit No. from dropdown list, and then click the [SET] button.

| Step 1: Date and Name                  |                                               |
|----------------------------------------|-----------------------------------------------|
| Step 2: Licence Copy                   | IP Address No.1 RADAR -<br>172 - 16 - 60 - 11 |
| Step 3: Model                          | SET                                           |
| Step 4: Checking for the splash screen |                                               |
| Step 5: Serial Number                  |                                               |
| Step 6: Software Update                |                                               |
| Step 7: IP Address                     |                                               |
| Step 8: Cleanup                        |                                               |
| Step 9: Result                         |                                               |

## Step8: Cleanup

The tool deletes unnecessary files automatically.

#### Step9: Result

Click the [FINISH] button. The resulting CSV file is output.

| Step 1: Date and Name                  |                                                         |  |
|----------------------------------------|---------------------------------------------------------|--|
| Step 2: Licence Copy                   | Processing is complete, and the CSV report was saved on |  |
| Step 3: Model                          | Please turn off.                                        |  |
| Step 4: Checking for the splash screen |                                                         |  |
| Step 5: Serial Number                  |                                                         |  |
| Step 6: Software Update                |                                                         |  |
| Step 7: IP Address                     |                                                         |  |
| Step 8: Cleanup                        |                                                         |  |
| Stop 0: Pocult                         |                                                         |  |

The initialize ends above.